ขั้นตอนการเปิดบัญชี Yuanta E-Open Account ผ่านระบบ NDID

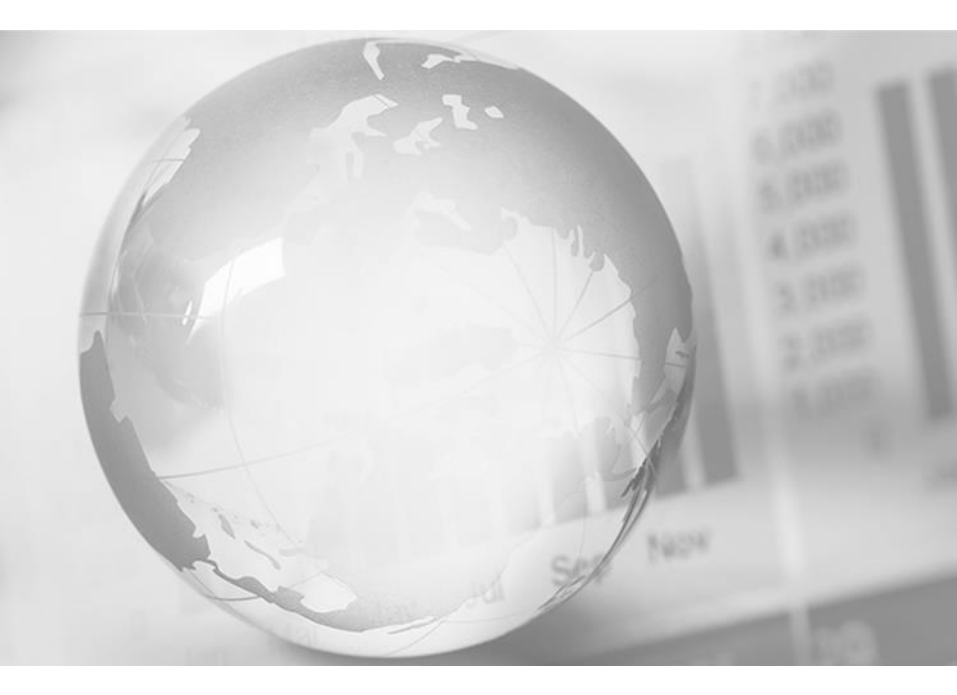

We Create Fortune

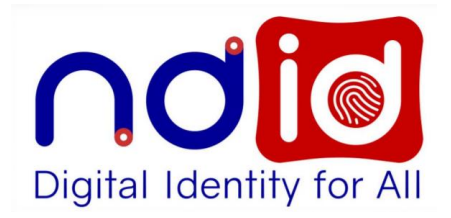

# สิ่งที่ต้องเตรียมก่อนดำเนินการ

- 1. ท่านต้องสมัครใช้บริการ NDID กับธนาคารก่อนการเปิดบัญชี
- 2. บัตรประชาชนตัวจริง
- สมุดบัญชีธนาคารตัวจริงที่จะใช้ทำธุรกรรม
   ลายมือชื่อ(ลายเซ็นต์) บนกระดาษขาว

หมายเหตุ : ให้ใช้ Smart Phone/Tablet ที่สามารถถ่ายรูป Selfie ได้ ในการดำเนินการสมัครเปิดบัญชี

# NDID คือ อะไร?

การเปิดบัญชีผ่านระบบ Yuanta E-Open Account ท่านต้องทำการเปิดใช้บริการ NDID กับทางธนาคารก่อน

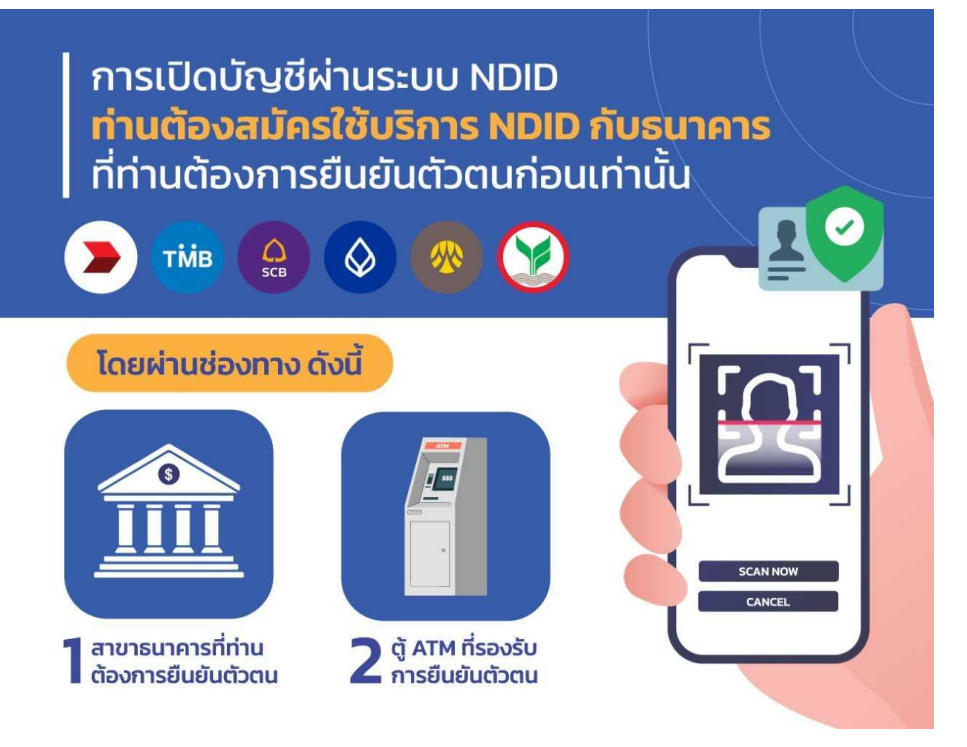

National Digital ID Platform หรือ NDID เป็น Platform กลางของประเทศ ไทยในการเป็นโครงสร้างพื้นฐานของการ พิสูจน์และยืนยันตัวตนทางดิจิทัล เพื่อเชื่อมโยงหน่วยงานต่างๆ ของภาครัฐ และภาคเอกชนเข้าด้วยกัน

### การเปิดบัญชี E-Open Account ผ่านระบบ NDID

| 1 | 9:14 epps.yuanta.co.th                                                                                                    |
|---|----------------------------------------------------------------------------------------------------|
|   |                                                                                                    |
| ľ | ปิดบัญชีออนไลน์                                                                                                    |
|   | Yuanta E-Open Account<br>ผ่านระบบ NDID                                                                                                    |
|   | การเปิดบัญชีผ่านระบบ NDID<br>ท่านต้องสมัครใช้บริการ NDID กับธนาคาร<br>ที่ท่านต้องการยืนยันตัวตนก่อนเท่านั้น<br>> 🛍 🔒 🐼 🚳 父                                                                                                    |
|   | Тасинивонто бой<br>Саминивонто бой<br>1 чинивонто бой<br>1 чинивонто бой<br>2 дали базой<br>2 табиновон<br>2 табиновон<br>2 табиновон<br>1 чинивонтовон<br>1 чинивонтовон<br>1 чинивонтовон<br>1 чинивонтовон<br>1 чинивонтовон<br>1 чинивонтовон<br>1 чинивон<br>1 чинивонтовон<br>1 чинивон<br>1 чинивон<br>1 чинивон<br>1 чинивон<br>1 чинивон<br>1 чинивон<br>1 чинивон<br>1 чинивон<br>1 чинивон<br>1 чинивон<br>1 чинивон<br>1 чинивонтовон<br>1 чинивон<br>1 чинивон<br>1 ч |
|   | ท่านสามารถลงทะเบียนใช้บริการ NDID และ<br>ยืนยันตัวตนผ่าน 2 ช่องทาง ดังนี้                                                                                                    |
|   | BANK                                                                                                    |
|   |                                                                                                    |
|   | <ol> <li>ยืนยันดัวตนและแจ้งขอลงทะเบียนใช้บริการ<br/>NDID ผ่านสาขาธนาคารที่ท่านต้องการ</li> </ol>                                                                                                    |

สามารถเปิดบัญชีได้ 4 ประเภทบัญชี ดังนี้

- อนุมัติภายใน 8 นาที ตามเงื่อนไข **Cash Balance** ที่ใช้อยู่ในปัจจุบัน
- อนุมัติในวันทำการถัดไป (T+1) Cash Account 2.
- อนุมัติในวันทำการถัดไป (T+1) **Credit Balance** 3. **4**.
  - อนุมัติในวันทำการถัดไป (T+1) TFEX
- บัญชีกองทุนรวม อนุมัติในวันทำการถัดไป (T+1) 5.

\*ข้อ 2-4 อนุมัติวงเงินเป็น 0 บาทไว้ก่อน แล้ว IC จะติด ต่อไปเพื่อขอ statement ในการพิจารณาปรับเพิ่มวงเงิน เข้ามาหลังจากนั้น

\*\* สามารถเปิดบัญชีอื่นๆ เพิ่มตามหลังได้

#### การเปิดบัญชี E-Open Account ผ่านระบบ NDID

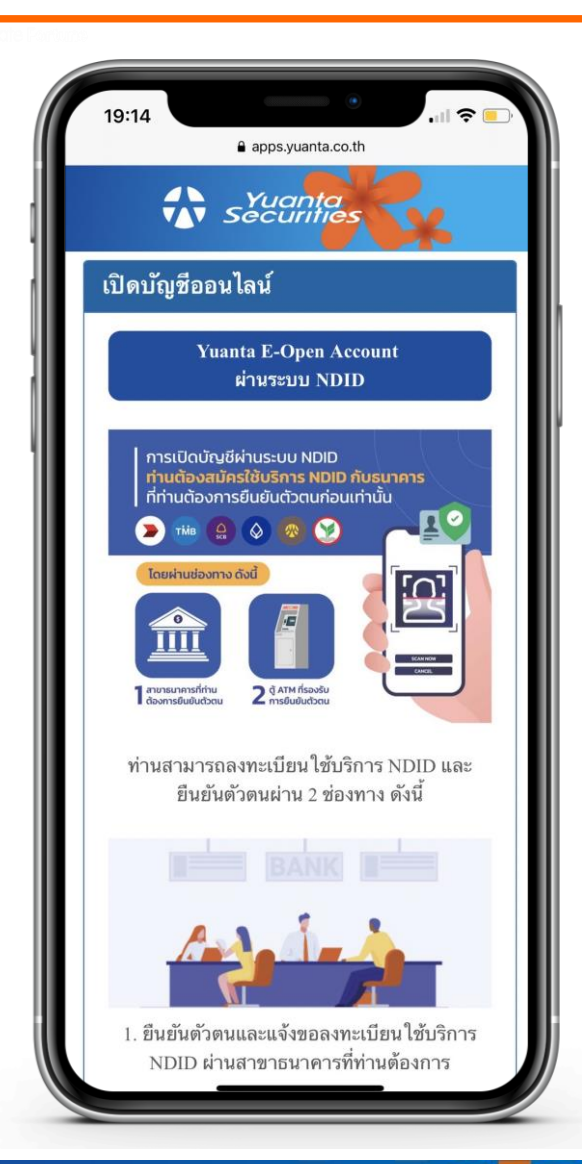

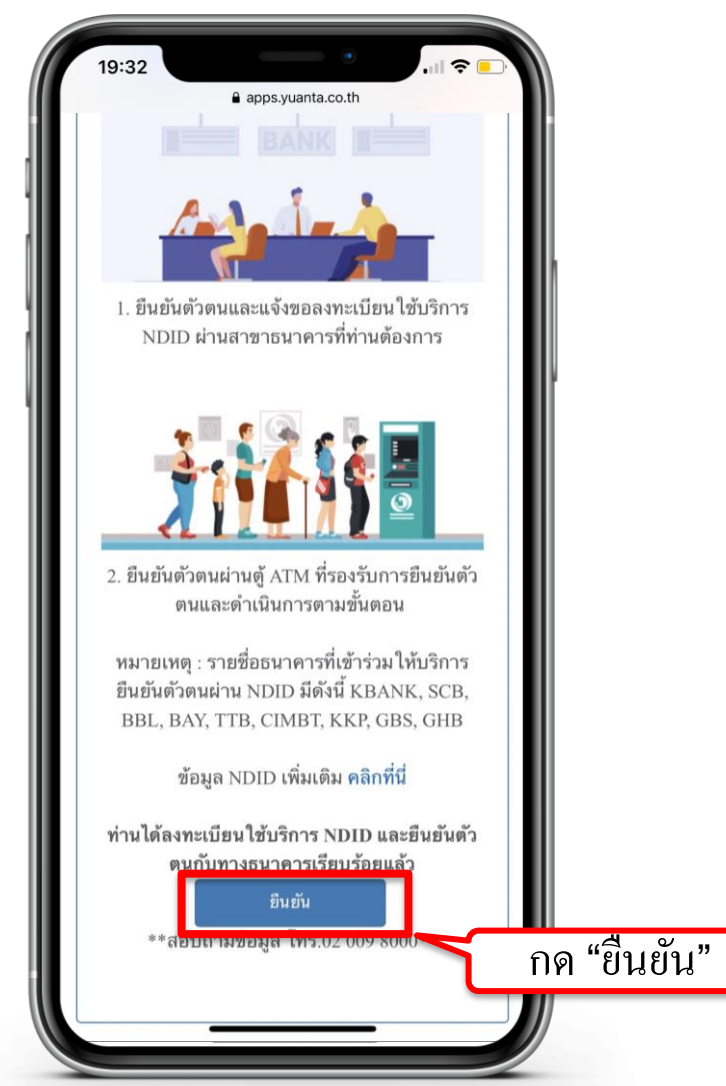

🔂 บริษัทหลักทรัพย์ หยวนต้า *ระวันไท้เคร*ู

#### กรอกข้อมูลตามบัตรประจำตัวประชาชน

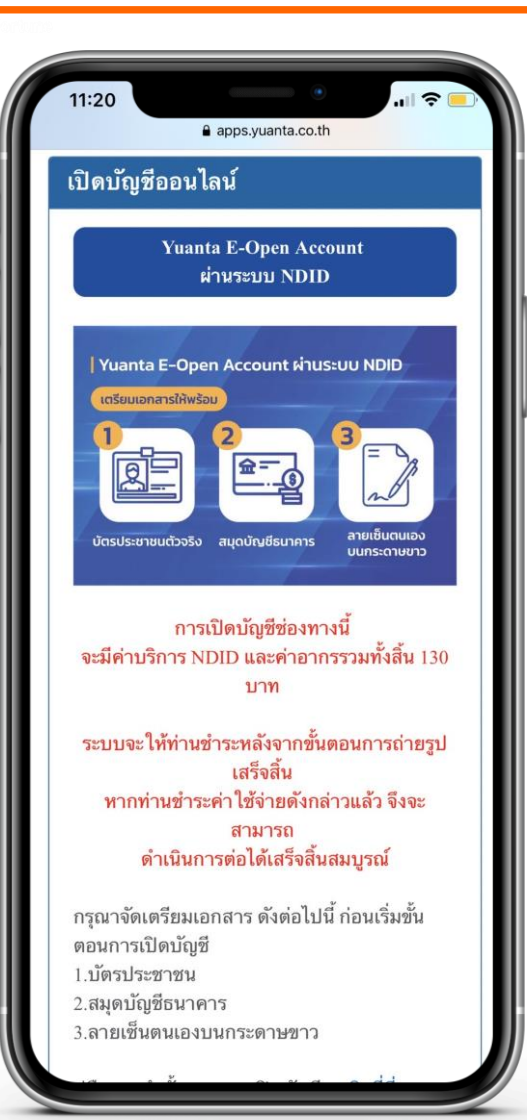

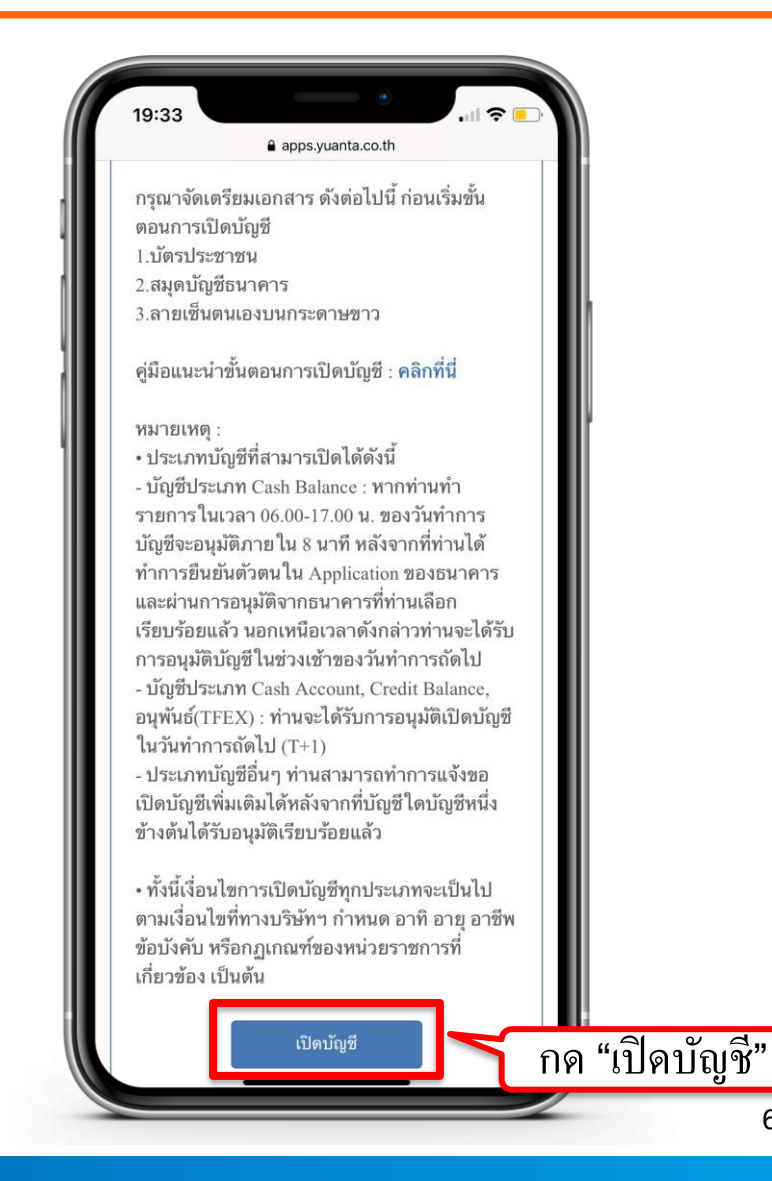

\Lambda บริษัทหลักทรัพย์ หยวนต้า *ระวันที่ที่อร* 

#### กรอกข้อมูลตามบัตรประจำตัวประชาชน

| 19:17 • Il 🗢 📄                                            |
|-----------------------------------------------------------|
| Yuanta<br>Securities                                      |
| เปิดบัญชีออนไลน์                                          |
| กรุณากรอกข้อมูลการเปิดบัญชี / แก้ไข<br>ข้อมูลการเปิดบัญชี |
| ประเภทบัตร*                                               |
| บัตรประชาชน                                               |
| เลขที่บัตร*                                               |
|                                                           |
| คำนำหน้าชื่อ*                                             |
| กรุณาระบุ                                                 |
| อื่นๆ โปรดระบุ*                                           |
|                                                           |
| ชื่อ (ไทย)*                                               |
|                                                           |
| นามสกุล (ไทย)*                                            |
|                                                           |
| โทรศัพท์มือถือ*                                           |
|                                                           |
| Email*                                                    |

🚯 บริษัทหลักทรัพย์ หยวนต้า *ระวันได้เรื่อง* 

#### กรอกข้อมูลตามบัตรประจำตัวประชาชน

| 9:23        | apps.vuanta.co.th                                                                                        | l 奈                 |
|-------------|----------------------------------------------------------------------------------------------------|---------------------|
| ชื่อ (ไทย)* | *                                                                                                    |                     |
|             |                                                                                                    |                     |
| นามสกุล (   | (ไทย)*                                                                                                   |                     |
| โทรศัพท์มี  | งื่อถือ*                                                                                                 |                     |
|             |                                                                                                    |                     |
| Email*      |                                                                                                    |                     |
| Laser code  | e*                                                                                                    |                     |
| วันเกิด(คค  | ศ.)*                                                                                                    |                     |
| [วว/ดด/ปน   | ปปป                                                                                                    |                     |
|             | สำแนะนำในการกรอก                                                                                         | disease<br>Tracking |
| กรอกเคีย    | JC8-8888888-88<br>4 JC88888888888<br>4 JC88888888888<br>1 (Lutournantin)<br>1 Johns 1 Winn House 10 Winn | Ð                   |
| เปิดบัญ     | ซีใหม่                                                                                                   |                     |
|             |                                                                                                    |                     |

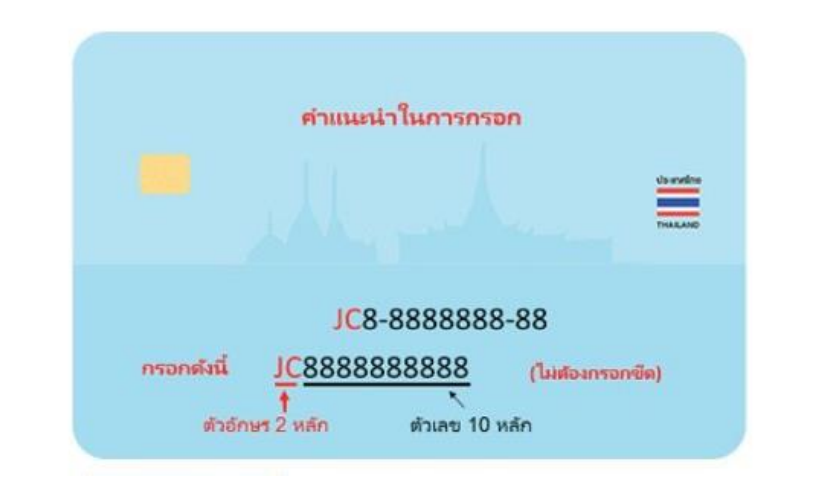

#### คำแนะนำการกรอกข้อมูล Laser Code (เลขหลังบัตรประชาชน) กรอก ตัวอักษร 2 หลัก และตัวเลข 10 หลัก ไม่ต้องกรอกขีด (-)

กด เปิดบัญชีใหม่

#### รอรับรหัส OTP จาก SMS

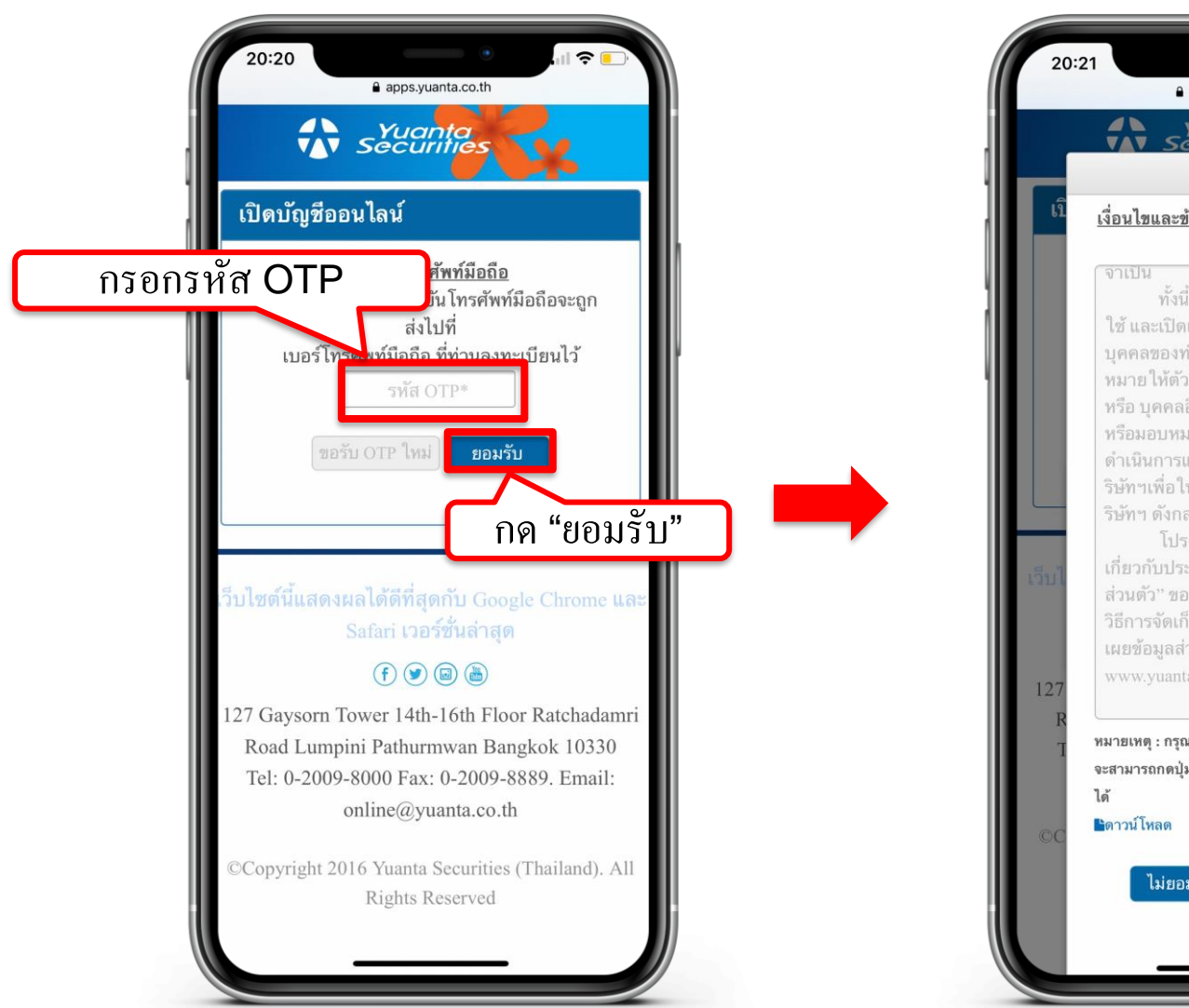

0 apps.yuanta.co.th Yuanta เงื่อนไขและข้อตกลงเกี่ยวกับข้อมูลส่วน <u>บุคคล</u> ทั้งนี้ ในการจัดเก็บรวบรวม ใช้ และเปิดเผย และบันทึกข้อมูลส่วน เลื่อนหน้าจอ หมายให้ตัวแทนของบริษัทฯ และ/ ลงเพื่อยอมรับ หรือ บุคคลอื่นใดที่ได้รับการแต่งตั้ง หรือมอบหมายจากบริษัทฯ เป็นผู้ ดำเนินการแทนและ/หรือในนามของบ เงื่อนไข ริษัทฯเพื่อให้บรรลวัตถุประสงค์ของบ ริษัทฯ ดังกล่าว เกี่ยวกับประกาศ "นโยบายความเป็น ส่วนตัว" ของบริษัทฯ เพื่อให้เข้าใจถึง วิธีการจัดเก็บรวบรวม ใช้ และเปิด เผยข้อมูลส่วนบุคคล ได้ที่เว็บไซต์ หมายเหตุ : กรุณาเลื่อนอ่านข้อความจนสิ้นสุดจึง จะสามารถกดปุ่ม "ยอมรับ" เพื่อทำรายการต่อ ไม่ยอมรับ ยอมรับ กด "ยอมรับ" 9

#### กรอกข้อมูลผู้สมัครขอเปิดบัญชี : FATCA

| 20:22 7                                                                                                    | apps.yuanta.co.th                                           |  |  |  |  |
|----------------------------------------------------------------------------------------------------|-------------------------------------------------------------|--|--|--|--|
| เปิดบัญชีออง                                                                                                    | เปิดบัญชีออนไลน์                                            |  |  |  |  |
| Fatca                                                                                                    | ั<br>ข้อมูลลูกค้า                                           |  |  |  |  |
| ข้อมูลการติดต่อ                                                                                                    | มัญชีซื้อขาย<br>หลักทรัพย์                                  |  |  |  |  |
| BANK<br>ข้อมูลธนาคาร<br>เพื่อ ATS                                                                                                    | แบบแสดงดน<br>หัวไปของลูกค้า                                 |  |  |  |  |
| Riex<br>แบบประเมิน<br>Suitability                                                                                                    | (กาพเพื่อ<br>อันอันดัวดน                                    |  |  |  |  |
| <u>แบบแจ้งสถา<br/>เป็นบุคคลอเมรี<br/>ธรรมดา</u>                                                                                                    | <u>นะความเป็นบุคคลอเมริกัน/ไม่</u><br>กัน สำหรับลูกค้าบุคคล |  |  |  |  |
| <ol> <li>ท่านเป็นพลเมืองอเมริกัน ใช่หรือไม่*</li> <li>ใช่ ไม่ใช่</li> </ol>                                                                                           |                                                             |  |  |  |  |
| <ol> <li>เอ เอ เอ เอ เอ</li> <li>ท่านเป็นผู้ถือบัตรประจำตัวผู้มีถิ่นที่อยู่ถาวรอย่าง<br/>ถูกต้องตามกฎหมายในสหรัฐอเมริกา (เช่น กรี<br/>นการ์ด) ใช่ หรือไม่*</li> </ol> |                                                             |  |  |  |  |
| 🧼 เคย 🔿 ไม่เคย                                                                                                    |                                                             |  |  |  |  |
| <ol> <li>ห่านมีสถานะเป็นผู้มีถิ่นที่อยู่ในสหรัฐอเมริกาเพื่อ</li> <li>วัตถุประสงค์ในการเก็บภาษีอากรของสหรัฐอเมริกา</li> </ol>                                          |                                                             |  |  |  |  |

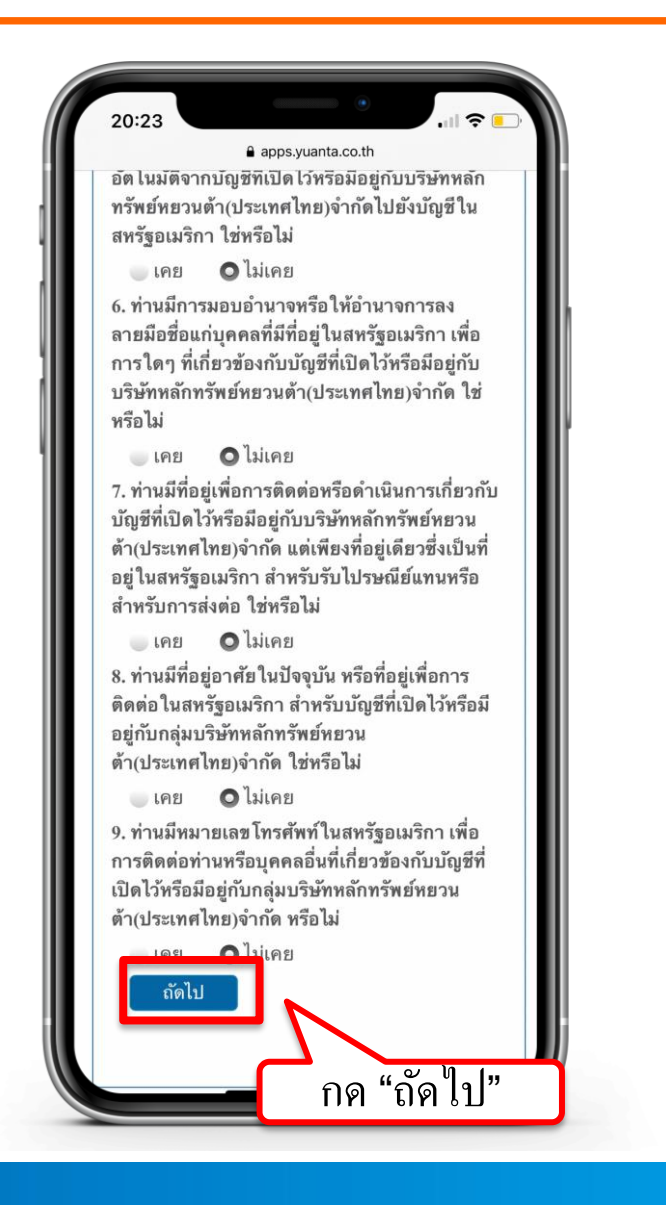

# กรอกข้อมูลผู้สมัครขอเปิดบัญชี: ข้อมูลลูกค้า

| 20:23                                                      |     |
|------------------------------------------------------------|-----|
| เปิดบัญชีออนไลน์                                           |     |
| Fatca                                                      |     |
| ข้อมูลการติดต่อ มัญชีชื่อขาย<br>หลักทรัพย์                 |     |
| ยาง<br>ช่อมูลธนาดาร แบบแสดงตน<br>เพื่อ ATS ทั่วไปของลูกด้า |     |
| หมาย<br>แบบประเมิน ถ่ายภาพเพื่อ<br>Suitability ยืนยันตัวตน |     |
| คำนำหน้าชื่อ*                                              |     |
| กรุณาระบุ                                                  | × 1 |
| อื่นๆ โปรดระบุ                                             |     |
| ชื่อ (ไทย)*                                                |     |
| นามสกุล (ไทย)*                                             |     |
| ชื่อ (อังกถษ) <b>≭</b>                                     |     |

| 20:25 e apps.yuanta.co.th   |   |
|-----------------------------|---|
| มูลค่าทรัพย์สินส่วนตัว*     | I |
| กรุณาระบุ 🔻                 | I |
| ที่มาของรายได้/เงินลงทุน*   | I |
| 🔲 เงินเดือน                 | I |
| 🖉 เงินออม                   | I |
| 🗖 การประกอบธุรกิจ           | I |
| — อื่นๆ โปรดระบุ            | I |
| วัตถุประสงค์ในการลงทุน*     | I |
| 🖾 เพื่อการ<br>ลงทุน         | I |
| 🔲 เพื่อการเกษียณ            | I |
| 🔍 เพื่อสิทธิประโยชน์ทางภาษี | I |
| อื่นๆ โปรดระบุ              | I |
| ถัดไป                       |   |
| กด "ถัดไป"                  |   |

#### กรอกข้อมูลผู้สมัครขอเปิดบัญชี: ข้อมูลการติดต่อ

| าพบเมิมถุดห                                                           | 69.19                                               |           |
|-----------------------------------------------------------------------|-----------------------------------------------------|-----------|
| Fatca                                                                 | ช้อมูลลูกค้า                                        |           |
| ()<br>ข้อมูลการติดต่อ                                                 | มัญซีซื้อชาย<br>หลักทรัพย์                          |           |
| BANK<br>ข้อมูลธนาคาร<br>เพื่อ ATS                                     | แบบแสดงดน<br>ทั่วไปของลูกด้า                        |           |
| <b>Rโต</b><br>แบบประเม็น<br>Suitability                               | ถ่ายภาพเพื่อ<br>อืนอันดัวตน                         |           |
| <b>ข้อมูลการติดต่อ</b><br><mark>ต้องไม่ตรงกับชื่อ</mark> -า<br>Email* | (ด้องเป็นอีเมลของเจ้าขอ<br>นามสกุลผู้ติดด่อฉุกเฉิน) | งบัญชีและ |
| เบอร์โทรศัพท์/                                                        | มือถือ*                                             |           |
| เบอร์โทรศัพท์/                                                        | มือถือ*                                             |           |

| <ul> <li>จังหวัด</li> <li>กรุณาเลือกจังหวัด</li> <li>เขต/อำเภอ</li> <li>แขวง/ตำบล</li> <li>รหัสไปรษณีย์</li> <li>รหัสไปรษณีย์</li> <li>โทรศัพท์ที่ติดต่อได้*</li> <li>Email</li> <li>ความสัมพันธ์*</li> <li>กรุณาระบุ</li> <li>โปรดระบุ</li> </ul> | 20 | 0:31                  | •           |                 |  |
|----------------------------------------------------------------------------------------------------|----|-----------------------|-------------|-----------------|--|
| จังหวัด<br>กรุณาเลือกจังหวัด<br>เขต/อำเภอ<br>แขวง/ตำบล<br>รหัสไปรษณีย์<br>โทรศัพท์ที่ติดต่อได้*<br>Email<br>Email<br>ความสัมพันธ์*<br>กรุณาระบุ<br>โปรดระบุ                                                                                        |    | apps.yu               | uanta.co.th |                 |  |
| กรุณาเลือกจังหวัด<br>เขต/อำเภอ<br>แขวง/ตำบล<br>รหัสไปรษณีย์<br>โทรศัพท์ที่ติดต่อได้*<br><br>Email<br><br>ความสัมพันธ์*<br>กรุณาระบุ                                                                                                    |    | จังหวัด               |             |                 |  |
| เขต/อำเภอ<br>แขวง/ตำบล<br>รหัสไปรษณีย์<br>โทรศัพท์ที่ติดต่อได้*<br>                                                                                                    |    | กรุณาเลือกจังหวัด     |             | ▼               |  |
| เขวง/ตำบล<br>รหัสไปรษณีย์<br>โทรศัพท์ที่ติดต่อได้*<br>                                                                                                    |    | เขต/อำเภอ             |             |                 |  |
| แขวง/ตำบล<br>รหัสไปรษณีย์<br>โทรศัพท์ที่ติดต่อได้*<br><br>Email<br>                                                                                                    |    |                       |             | <b>v</b>        |  |
| รหัสไปรษณีย์<br>โทรศัพท์ที่ติดต่อได้*<br><br>Email<br>                                                                                                    |    | แขวง/ตำบล             |             |                 |  |
| รหัสไปรษณีย์<br>โทรศัพท์ที่ติดต่อได้*<br>Email<br>ความสัมพันธ์*<br>กรุณาระบุ<br>โปรดระบุ                                                                                                    |    |                       |             | ×               |  |
| โทรศัพท์ที่ติดต่อได้* Email ความสัมพันธ์* กรุณาระบุ โปรดระบุ                                                                                                    |    | รหัสไปรษณีย์          |             |                 |  |
| โทรศัพท์ที่ติดต่อได้*<br><br>Email<br><br>ความสัมพันธ์*<br>กรุณาระบุ<br>โปรดระบุ                                                                                                    |    |                       |             | <b>v</b>        |  |
| Email<br>ความสัมพันธ์*<br>กรุณาระบุ<br>โปรดระบุ                                                                                                    |    | โทรศัพท์ที่ติดต่อได้* |             |                 |  |
| ความสัมพันธ์*<br>กรุณาระบุ<br>โปรดระบุ                                                                                                    |    | Email                 |             |                 |  |
| กรุณาระบุ<br>โปรดระบุ                                                                                                    |    | ความสัมพันธ์*         |             |                 |  |
| โปรดระบุ                                                                                                    |    | กรุณาระบุ             |             |                 |  |
|                                                                                                    |    | โปรดระบุ              |             |                 |  |
|                                                                                                    |    |                       |             |                 |  |
|                                                                                                    |    |                       |             |                 |  |
| นัดไป                                                                                                    |    | ถัดไป                 |             |                 |  |
|                                                                                                    |    |                       |             | <u>)</u> ]]]] ( |  |
| ุ กด "ถัดไป"                                                                                                    |    |                       | กด "ถ้      | ดไป"            |  |

# กรอกข้อมูลผู้สมัครขอเปิดบัญชี : ข้อมูลประเภทบัญชีซื้อขายหลักทรัพย์

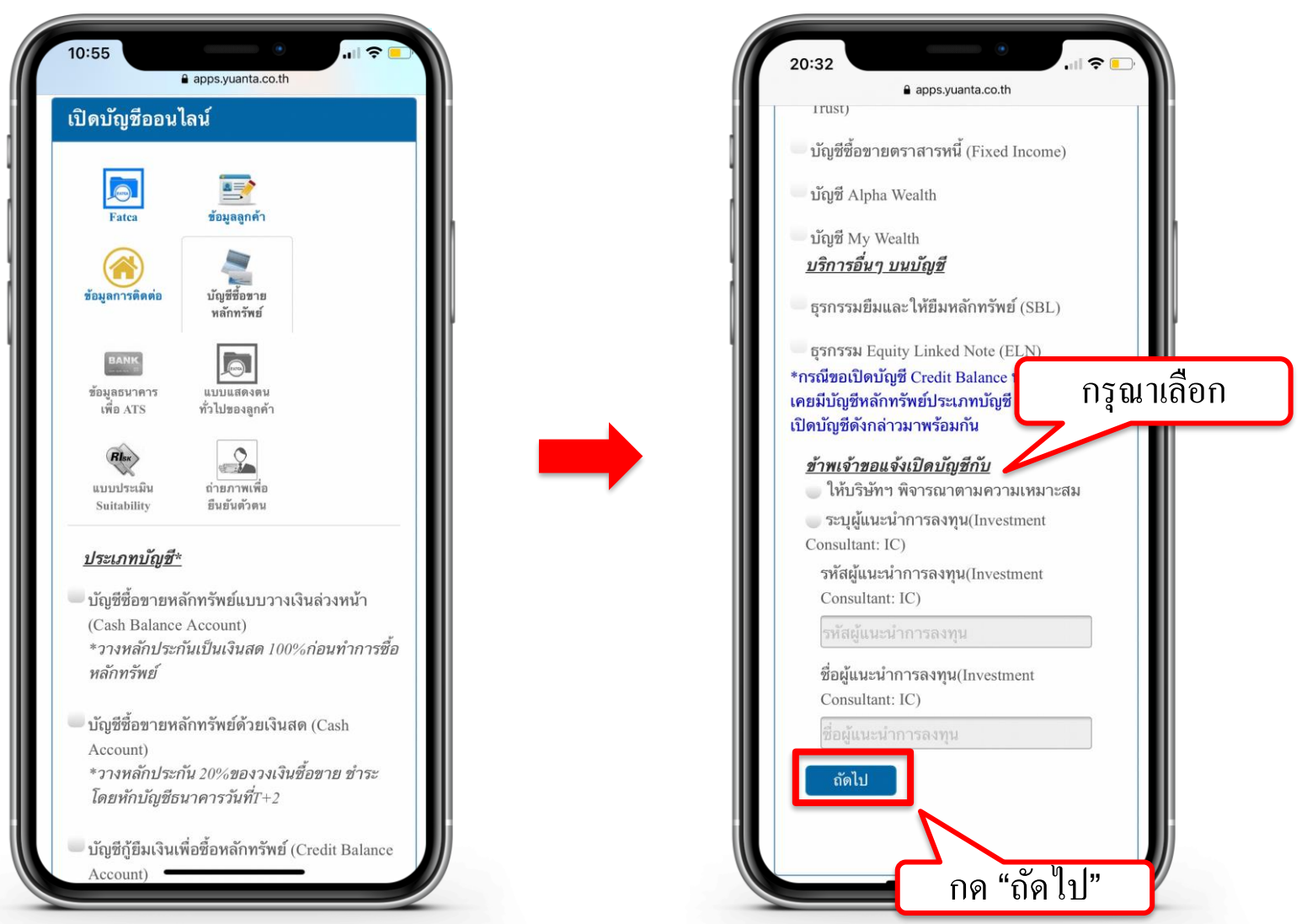

🔂 บริษัทหลักทรัพย์ หยวนต้า *ร<sup>รม</sup>ิตที่ส*ุด

### กรอกข้อมูลผู้สมัครขอเปิดบัญชี : ข้อมูลบัญชีออมทรัพย์

| 10:58                       |                                                                                                |
|-----------------------------|------------------------------------------------------------------------------------------------|
|                             | apps.yuanta.co.th                                                                              |
| <u>เงินปันผ</u><br>บัญชีธบ  | <u>ลของท่าน (บัญชีเดียวกันกับรูปถ่าย</u><br>วดารที่ท่าน ใช้แบบ)                                |
| <u>ธนาค</u> า               | 5*                                                                                             |
| โปรด                        | แลือก 🗸                                                                                        |
| สาขา*                       |                                                                                                |
| ประเภา                      | ทบัญชี*                                                                                        |
| <b>O</b> ออง                | มทรัพย์                                                                                        |
| กระ<br>เลขที่บํ             | นเสรายวัน<br>ญชี(ระบุเฉพาะตัวเลข)*                                                             |
| ชื่อบัญ                     | <u>ช</u> *                                                                                     |
| หมายเห<br>Account<br>ธนาคาร | ตุ : กรณีเปิดบัญชีประเภท Cash<br>กำหนดให้ใช้การหักบัญชี<br>(ATS)ในการชำระราคากับบริษัทเท่านั้น |
| ขอแนะนํ                     | ำให้ท่านทำการสมัคร ATS ผ่านทาง                                                                 |
| Applicat                    | ion, ATM หรือ Website ของธนาคาร<br>เละส่งหลักราบการสบัตรบายังบริษัทฯ                           |
| ที่อีเมล o                  | es@yuanta.co.th เพื่อดำเนินการในขั้น                                                           |
| ตอนต่อไ                     | ปภายในไม่เกิน 30 วัน                                                                           |
|                             | ถัดไป                                                                                          |
|                             |                                                                                                |
|                             |                                                                                                |
|                             |                                                                                                |
|                             |                                                                                                |

#### คำแนะนำการกรอกข้อมูล

ชื่อและนามสกุลของบัญชีออมทรัพย์ต้องตรงกับ บัตรประชาชนของผู้เปิดบัญชีเท่านั้น

หมายเหตุ :

กรณีที่มีการเปลี่ยนแปลงชื่อหรือนามสกุล ท่านต้องทำรายการเปลี่ยนแปลง กับธนาการที่ท่านใช้บริการให้เรียบร้อยก่อน

### กรอกข้อมูลผู้สมัครขอเปิดบัญชี : ข้อมูลแบบแสดงตนทั่วไป

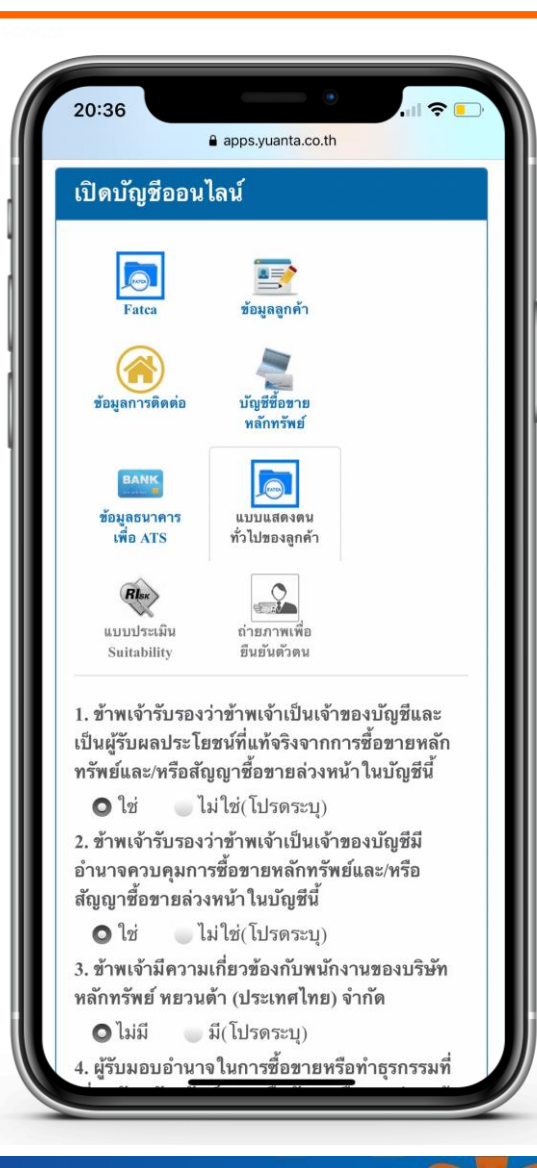

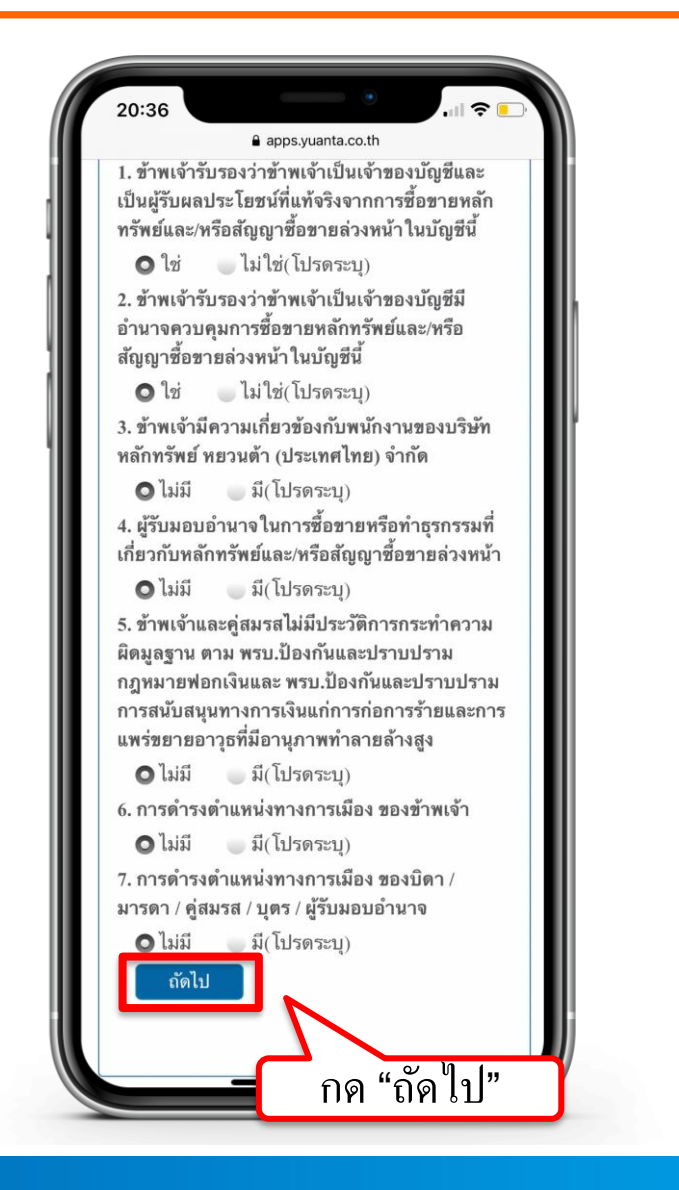

## กรอกข้อมูลผู้สมัครขอเปิดบัญชี : ข้อมูลแบบประเมินความเสี่ยง

| 20:37                                                                               | apps.yuanta.co.th                                                                                                    |  |  |  |  |  |
|-------------------------------------------------------------------------------------|----------------------------------------------------------------------------------------------------|--|--|--|--|--|
| เปิดบัญชีออน                                                                        | โลน์                                                                                                    |  |  |  |  |  |
| Fatca                                                                               | ั<br>ข้อมูลลูกค้า                                                                                                    |  |  |  |  |  |
| ข้อมูลการติดต่อ                                                                     | มัญชีชื่อขาย<br>หลักหรัพย์                                                                                                    |  |  |  |  |  |
| BANK<br>ข้อมูลธนาคาร<br>เพื่อ ATS                                                   | ธิมาห<br>ช้อมูลธนาคาร แบบแสดงตน<br>เพื่อ ATS ทั่วไปของลูกค้า                                                                                                 |  |  |  |  |  |
| เบบประเมิน<br>Suitability                                                           | ถ่ายภาพเพื่อ<br>อินยันดัวดน                                                                                                    |  |  |  |  |  |
| <ol> <li>1. ปัจจุบันท่านอาม<br/>ดั้งแต่ 60 ปีขึ</li> <li>35 – 44 ปี</li> </ol>      | <ol> <li>ปัจจุบันท่านอาย*</li> <li>ดั้งแต่ 60 ปีขึ้นไป</li> <li>45-59 ปี</li> <li>35 – 44 ปี น้อยกว่า 35 ปี</li> </ol>                                       |  |  |  |  |  |
| <ol> <li>2. ปัจจุบันท่านมีภ<br/>ประจำ เช่น ค่าผ่อ<br/>ค่าเลี้ยงดูครอบคร์</li> </ol> | <ol> <li>ปัจจุบันท่านมีภาระทางการเงินและค่าใช้จ่าย<br/>ประจำ เช่น ค่าผ่อนบ้าน รถ ค่าใช้จ่ายส่วนตัว และ<br/>ค่าเลี้ยงดูครอบครัว เป็นสัดส่วนเท่าใด*</li> </ol> |  |  |  |  |  |
| <ul> <li>มากกว่าร้อย</li> <li>ระหว่างร้อย</li> <li>ทั้งหมด</li> </ul>               | <ul> <li>มากกว่าร้อยละ 75 ของรายได้ทั้งหมด</li> <li>ระหว่างร้อยละ 50 ถึงร้อยละ 75 ของรายได้<br/>ทั้งหมด</li> </ul>                                           |  |  |  |  |  |
| ระหว่างร้อย<br>ทั้งหมด                                                              | ระหว่างร้อยละ 25 ถึงร้อยละ 50 ของรายได้<br>ทั้งหมด                                                                                                    |  |  |  |  |  |
| 🧼 น้อยกว่าร <u>้อ</u> ย                                                             | <u>เละ 25 ของรายได้ทั้งหมด</u>                                                                                                    |  |  |  |  |  |

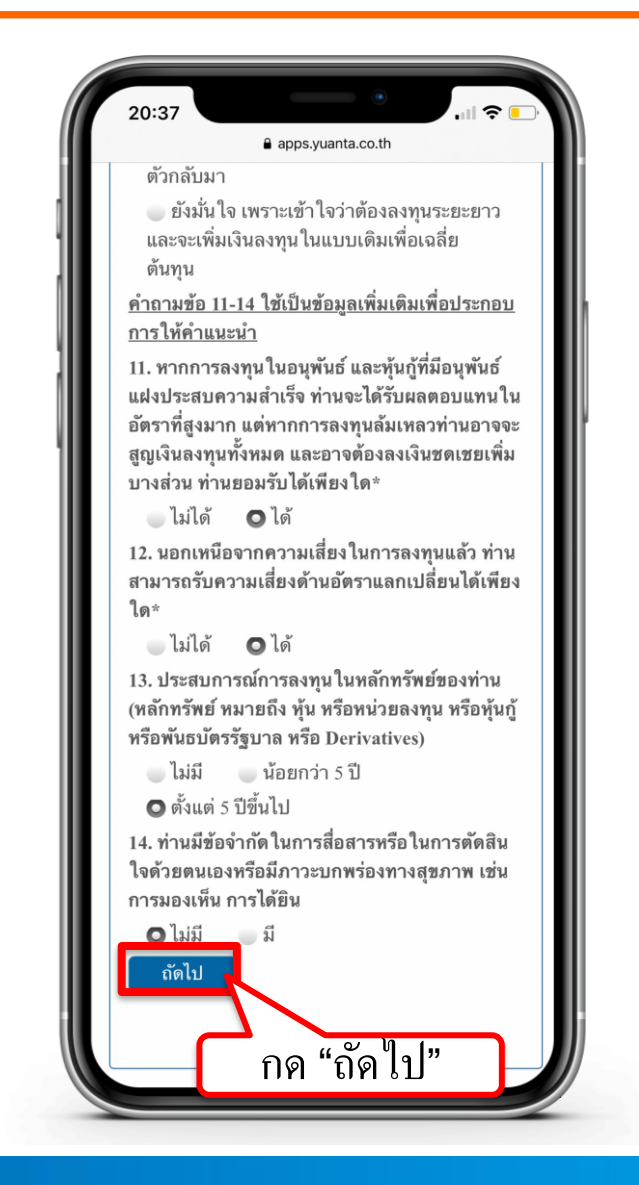

### แจ้งผลคะแนนแบบประเมินความเสี่ยง

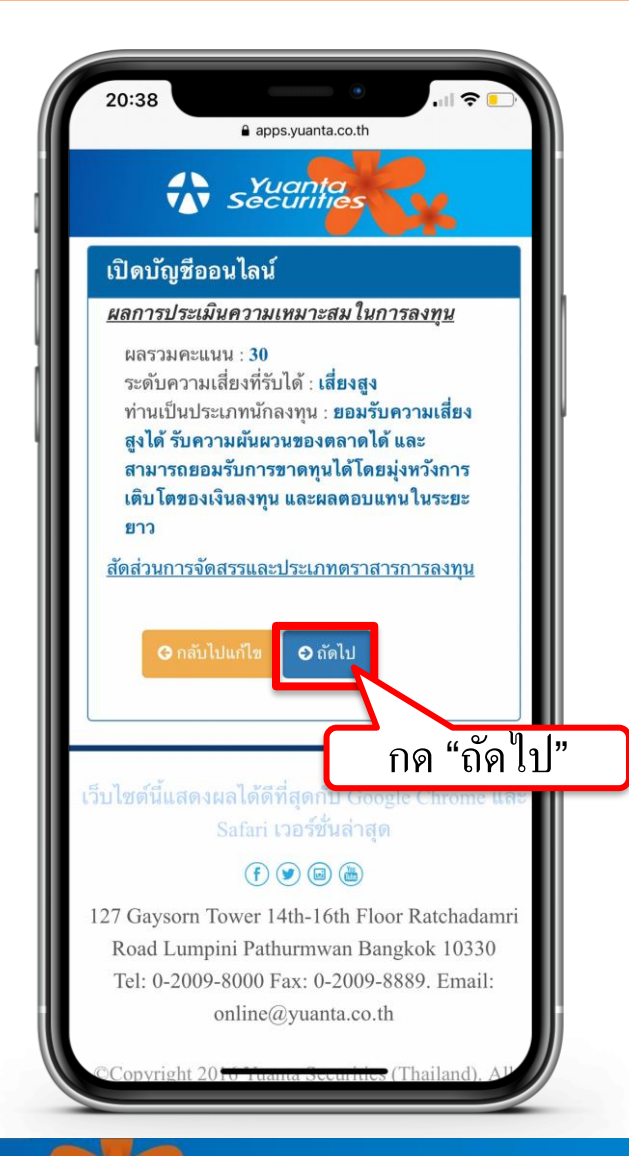

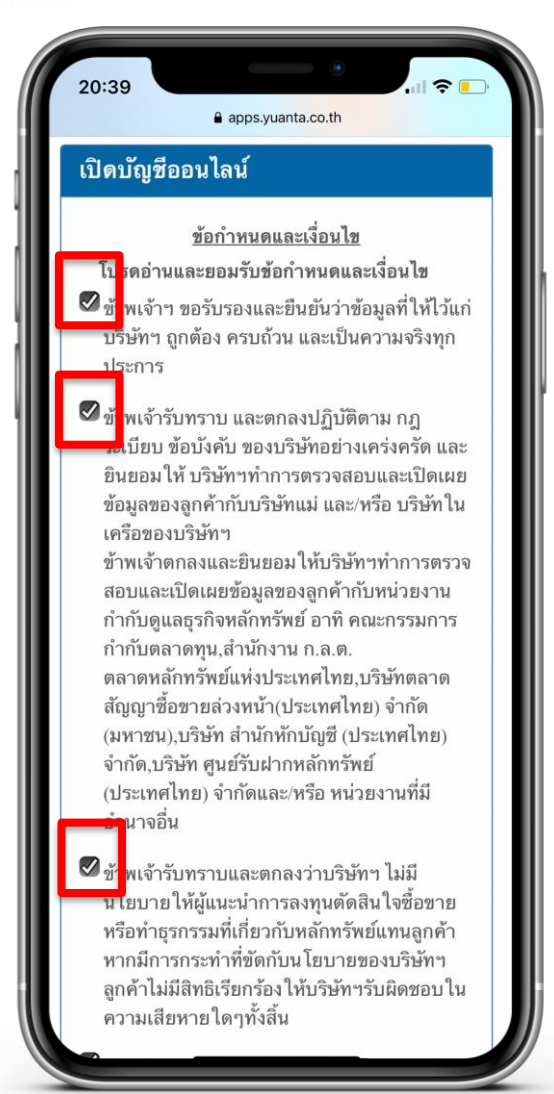

#### คำแนะนำการกรอกข้อมูล

#### กดในช่องสี่เหลี่ยม 🗌 แต่ละข้อให้ขึ้นเครื่องหมายถูกต้อง 🗹 เพื่อเป็นการยอมรับข้อกำหนดและเงื่อนไข

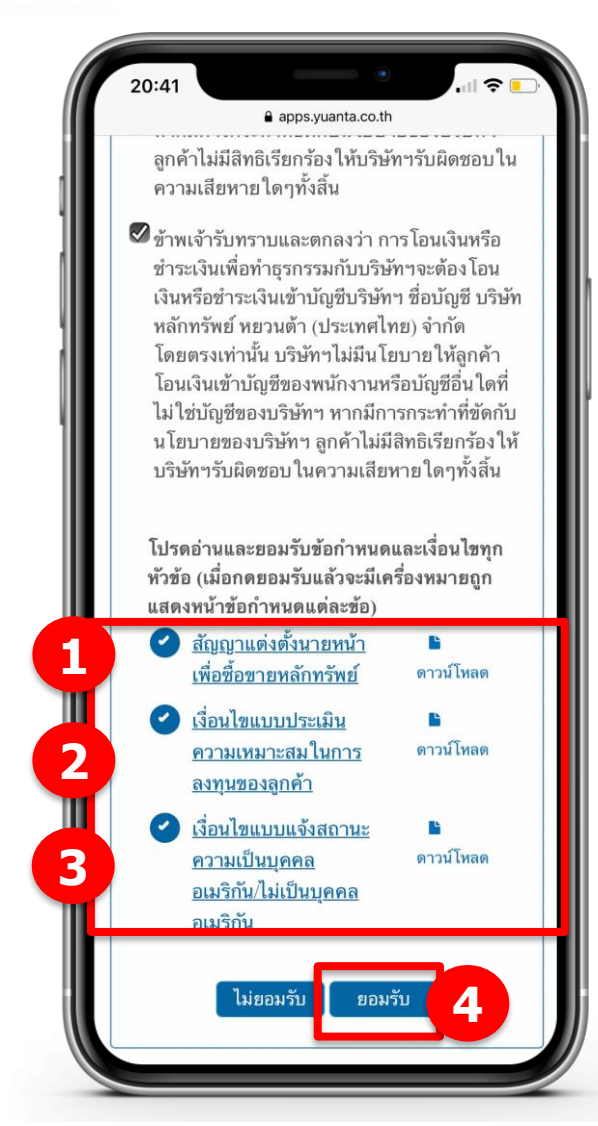

#### คำแนะนำการกรอกข้อมูล

กดอ่านและยอมรับเงื่อนไข โดยกดที่ ข้อความขีดเส้นใต้สีฟ้า เพื่ออ่านเงื่อนไขและกดยอมรับ เมื่อกดยอมรับแล้วจะมีเครื่องหมายถูกแสดง หน้าข้อกำหนดแต่ละข้อ

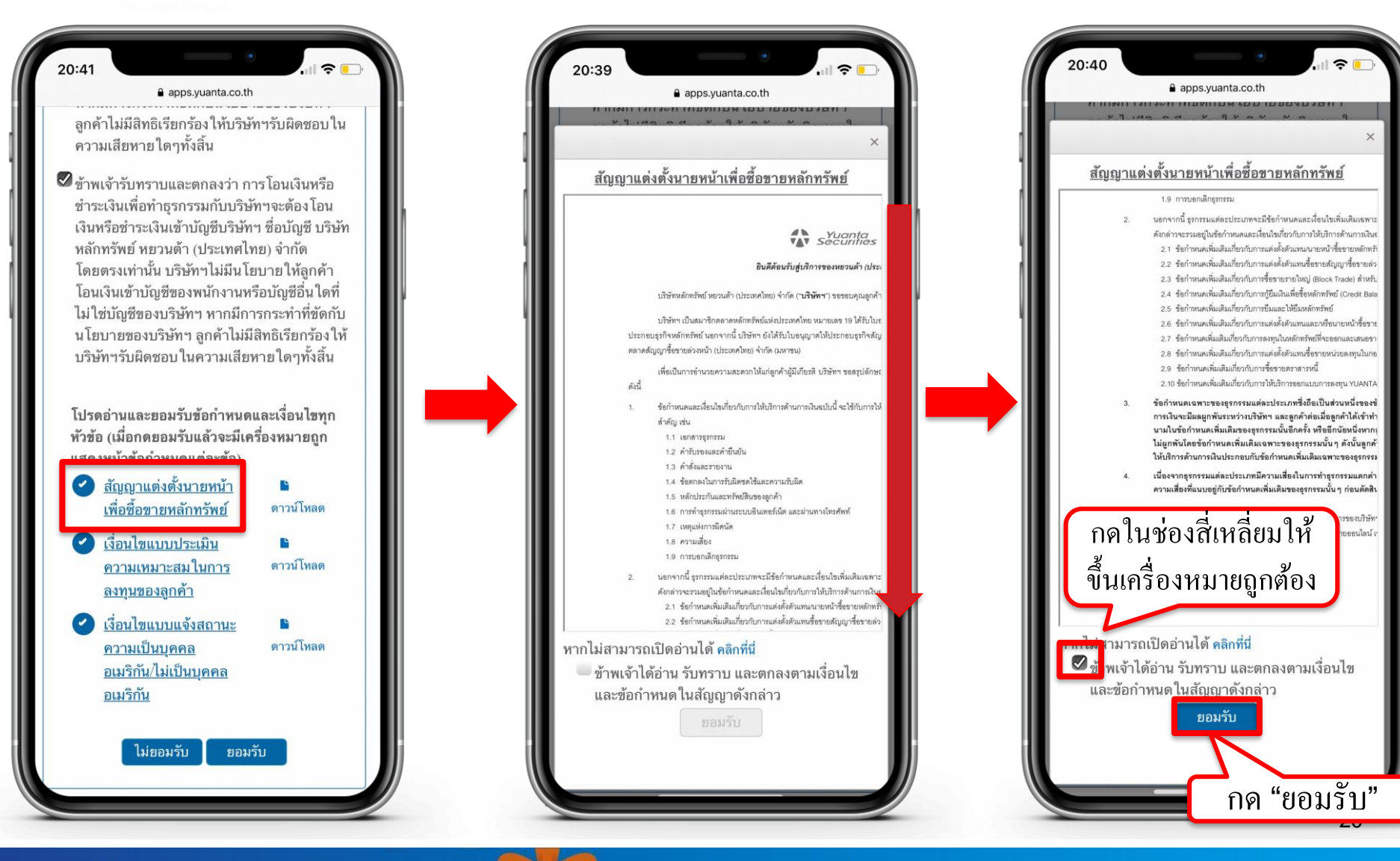

### รอรับ Link ผ่านทาง SMS เพื่อถ่ายภาพ

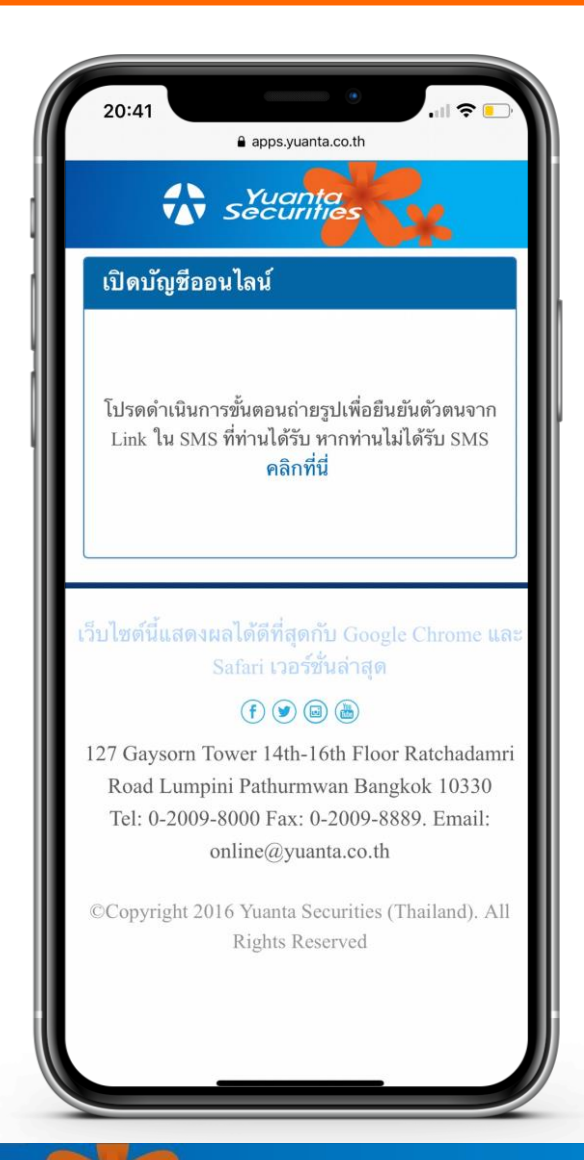

# กด Link ที่ได้รับ และรอรับรหัส OTP อีกครั้ง

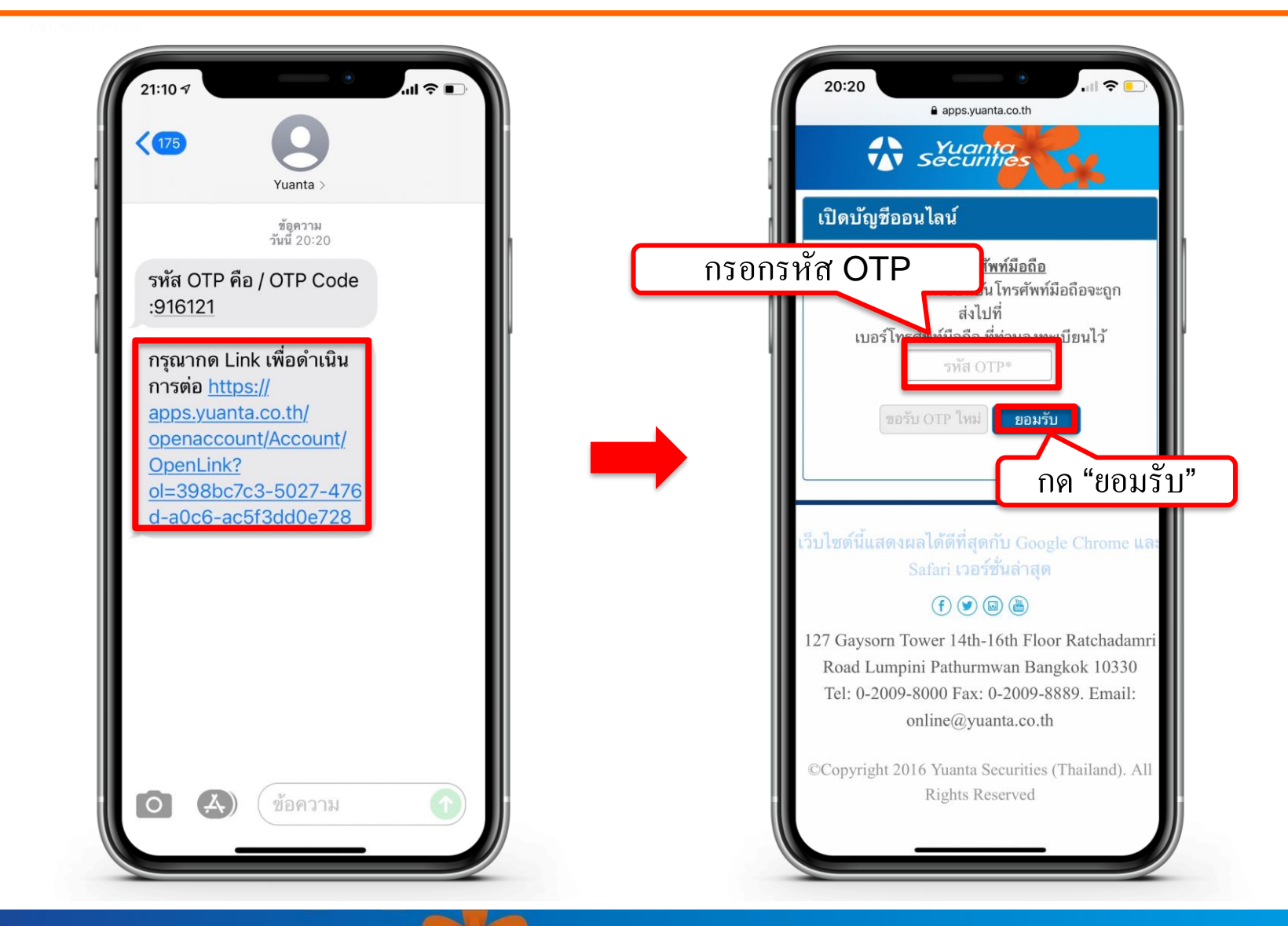

#### ถ่ายภาพเอกสารประกอบการเปิดบัญชี

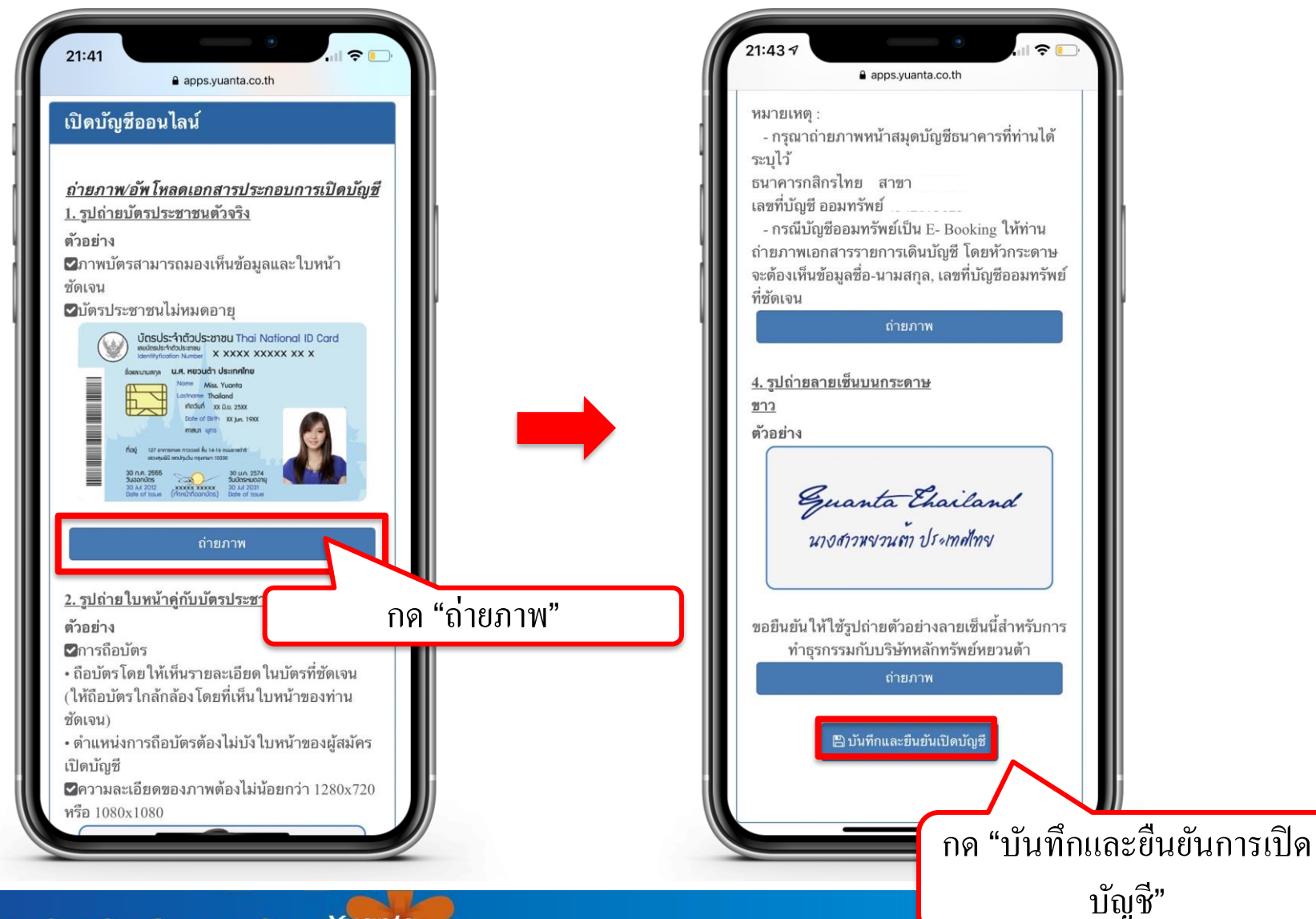

🔂 บริษัทหลักทรัพย์ หยวนต้า *ระวันเกล*ร์

### ยอมรับเงื่อนไขข้อตกลงบริการพิสูจน์และยืนยันตัวตนทางดิจิทัล

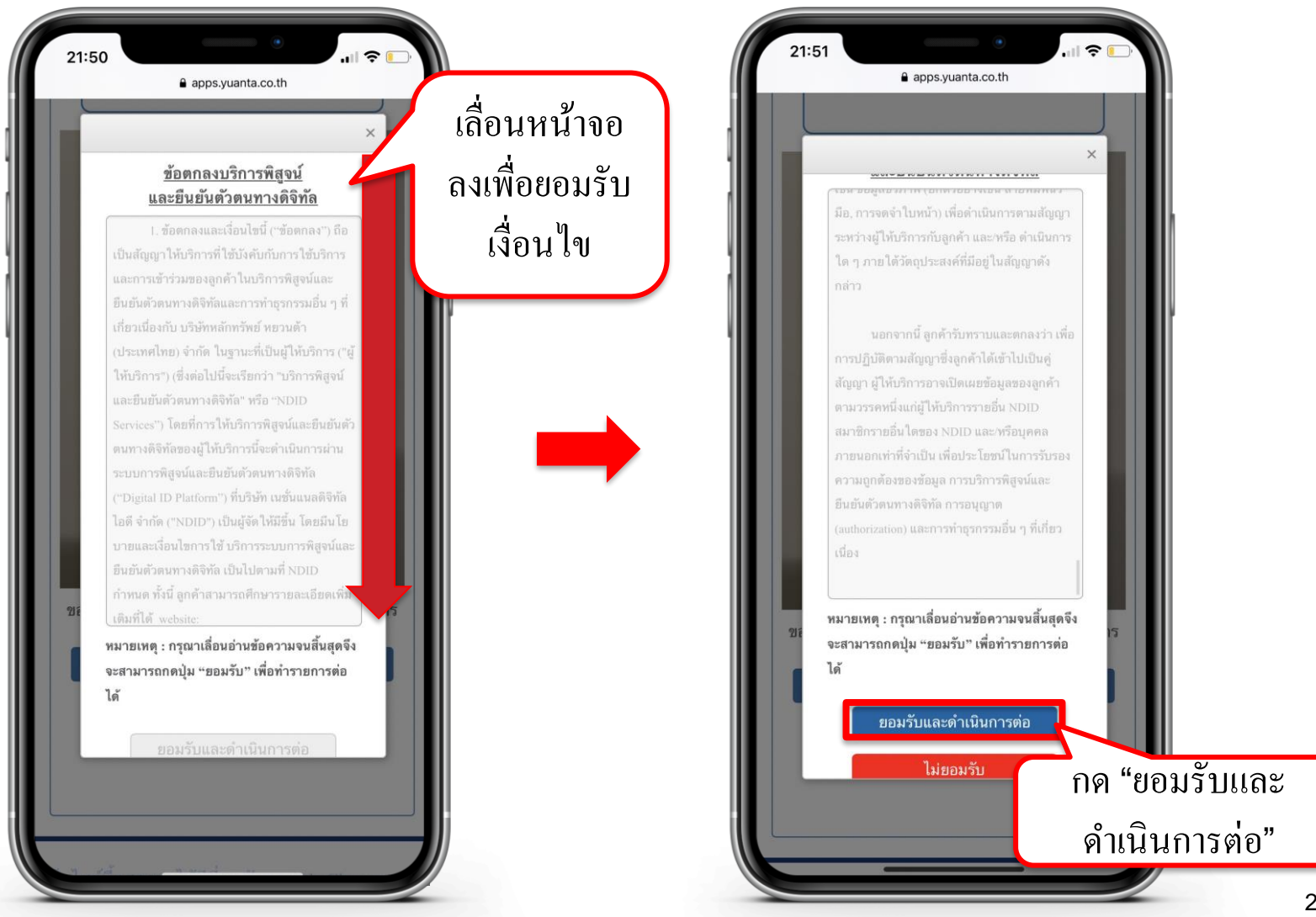

#### การชำระค่าบริการ NDID และค่าอากร

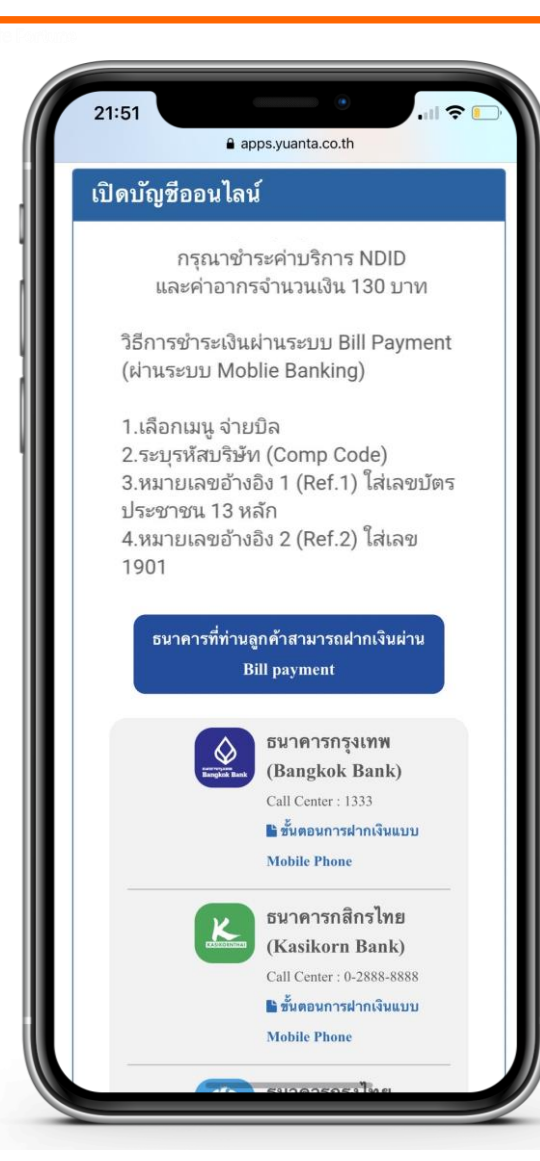

#### ทำการชำระค่าบริการ NDID และค่าอากรจำนวนเงิน 130 บาท

วิธีการชำระเงินผ่านระบบ Bill Payment (ผ่านระบบ Mobile Banking)

1.เลือกเมนู จ่ายบิล
 2.ระบุรหัสบริษัท (Comp Code)
 3.หมายเลขอ้างอิง 1 (Ref.1) ใส่เลขบัตรประชาชน 13 หลัก
 4.หมายเลขอ้างอิง 2 (Ref.2) ใส่เลข 1901

# กด Link ที่ได้รับ เพื่อเลือกธนาคารที่ท่านต้องการยืนยันตัวตน NDID

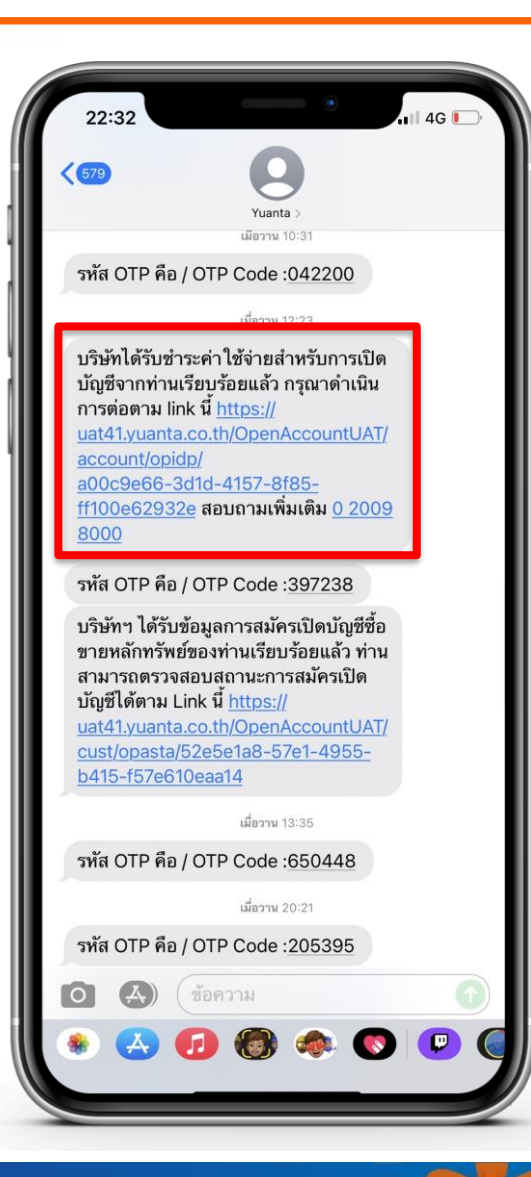

หลังจากที่ทำการชำระเงินค่าบริการ NDID และค่าอากร จำนวนเงิน 130 บาท เรียบร้อยแล้ว ระบบจะทำการส่ง Link ไปยัง SMS เพื่อ ดำเนินการในขั้นตอนต่อไป

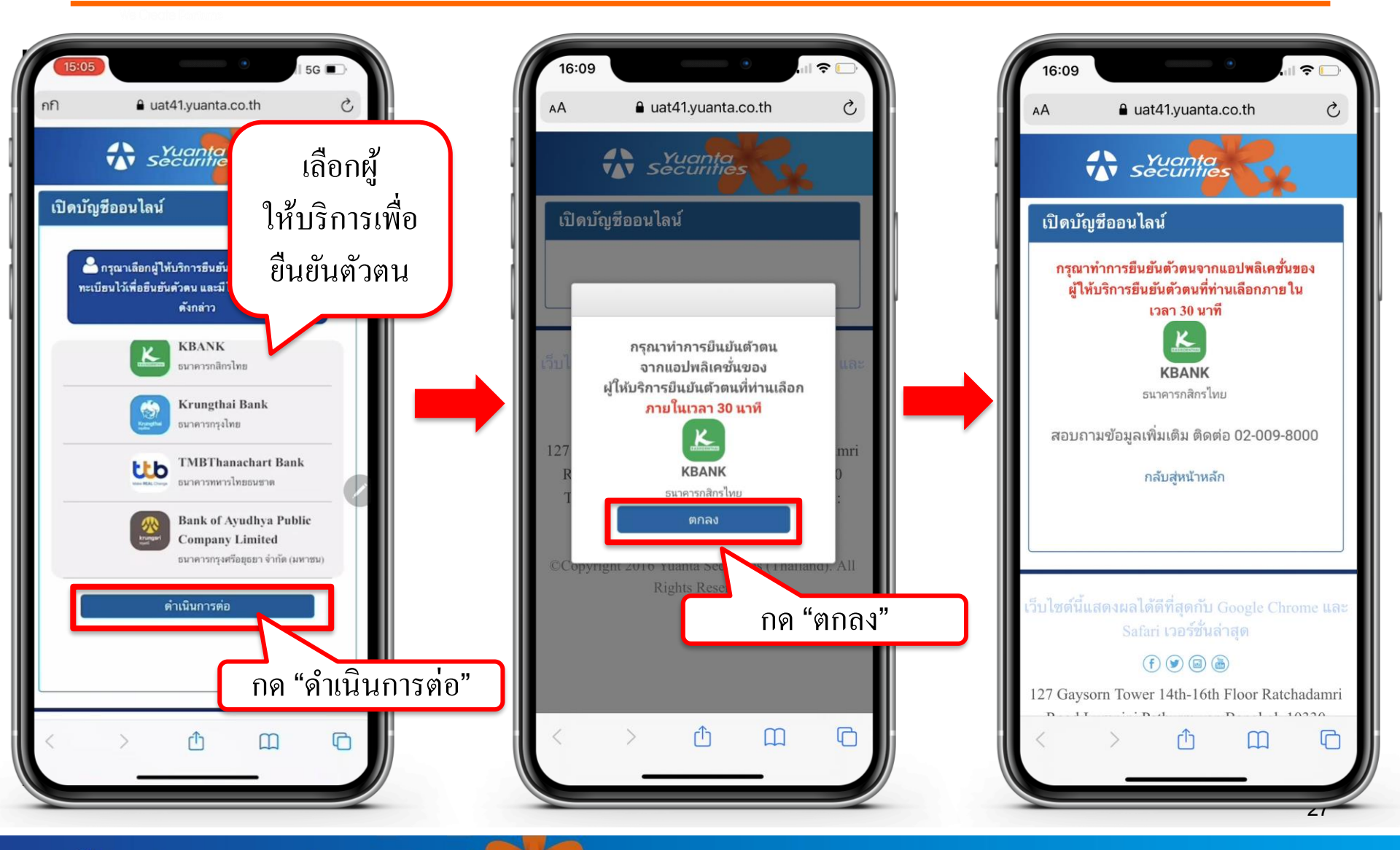

🔂 บริษัทหลักทรัพย์ หยวนต้า securities

# หลังจากที่ท่านเลือกผู้ให้บริการเรียบร้อย ให้ท่านไปยัง Application ของธนาคารนั้นๆ เพื่อทำการยืนยันตัวตน ซึ่งข้อมูลการเปิดบัญชีจะเสร็จสมบูรณ์ ต่อเมื่อท่านได้รับการยืนยันตัวตน จากธนาคารเรียบร้อยแล้ว

# ขั้นตอนการยืนยันตัวตนผ่านธนาคารกสิกรไทย (K Plus Application)

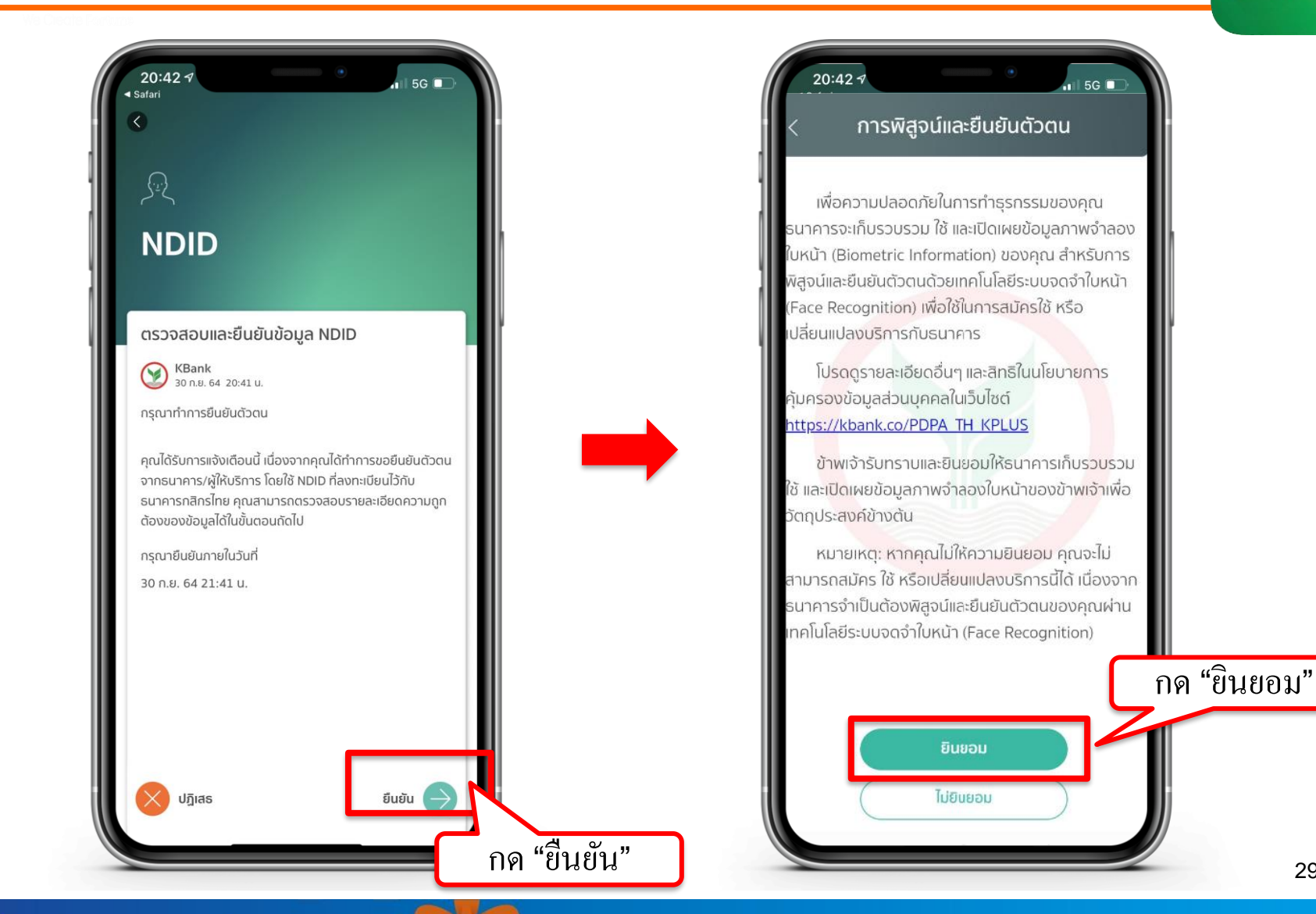

# ขั้นตอนการยืนยันตัวตนผ่านธนาคารกสิกรไทย (K Plus Application)

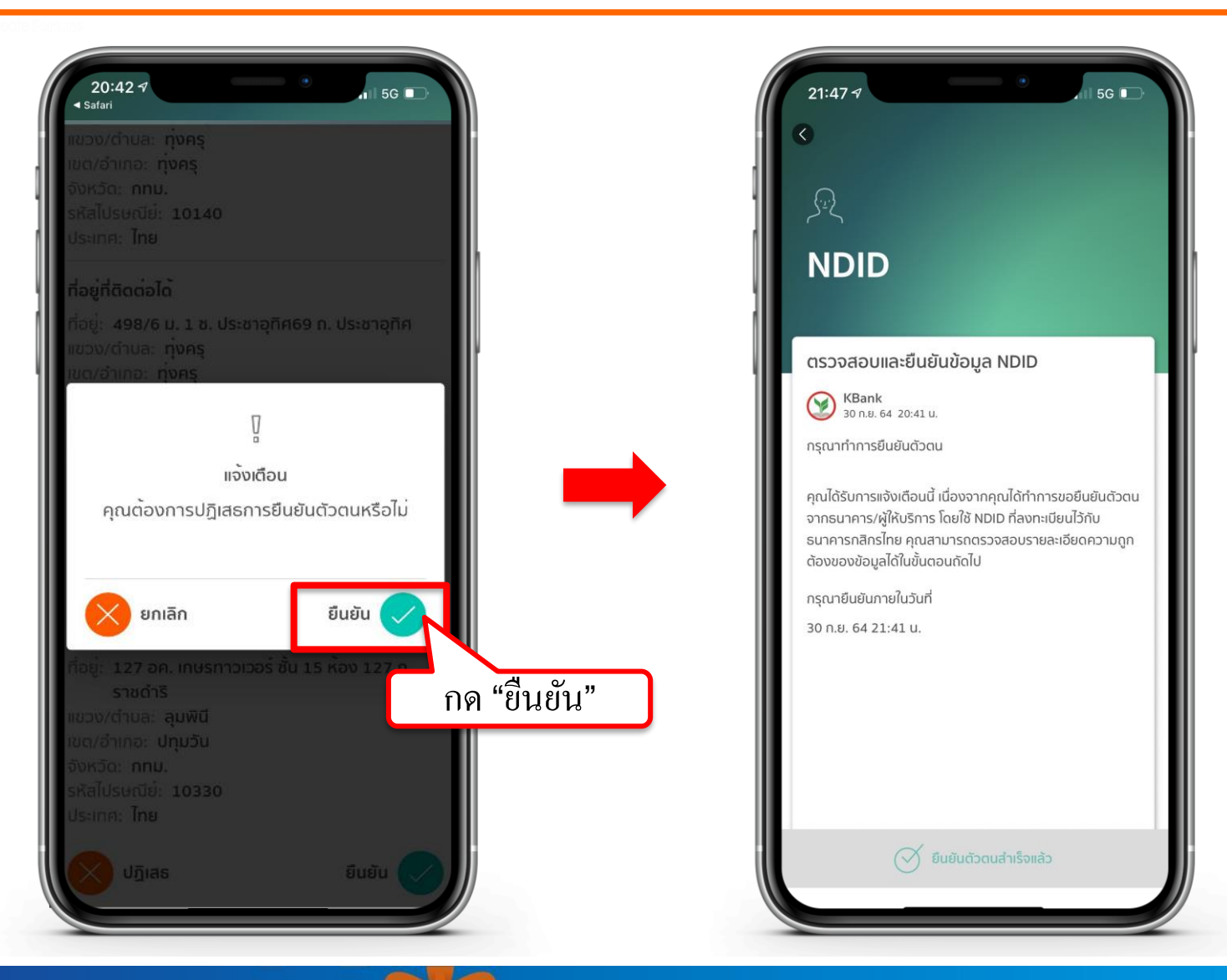

#### Y ขั้นตอนการยืนยันตัวตนผ่านธนาคารไทยพาณิชย์ (SCB Easy)

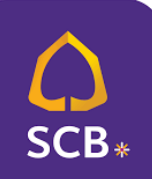

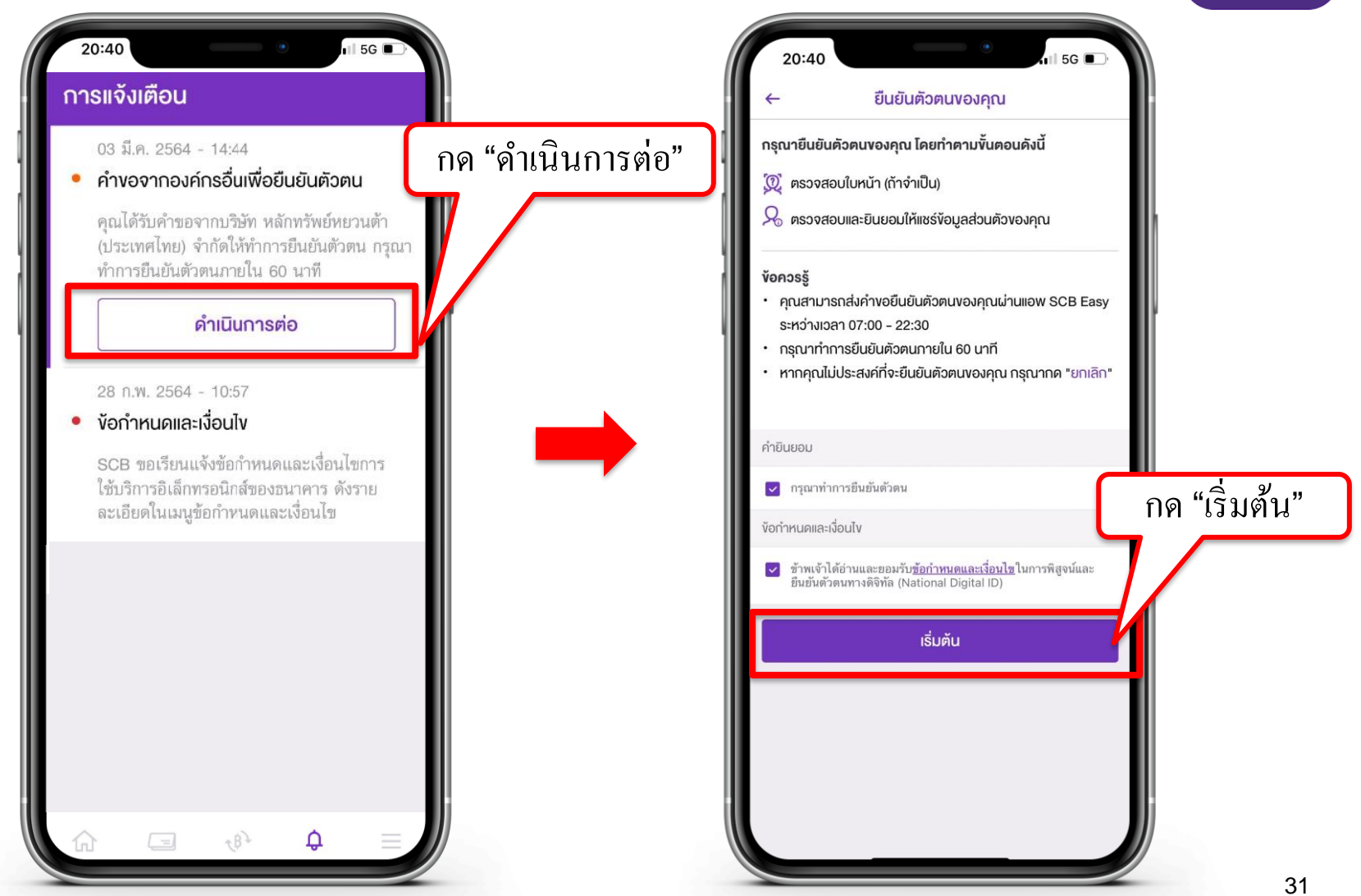

# ขั้นตอนการยืนยันตัวตนผ่านธนาคารไทยพาณิชย์ (SCB Easy)

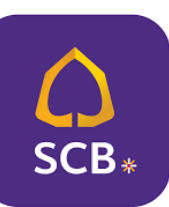

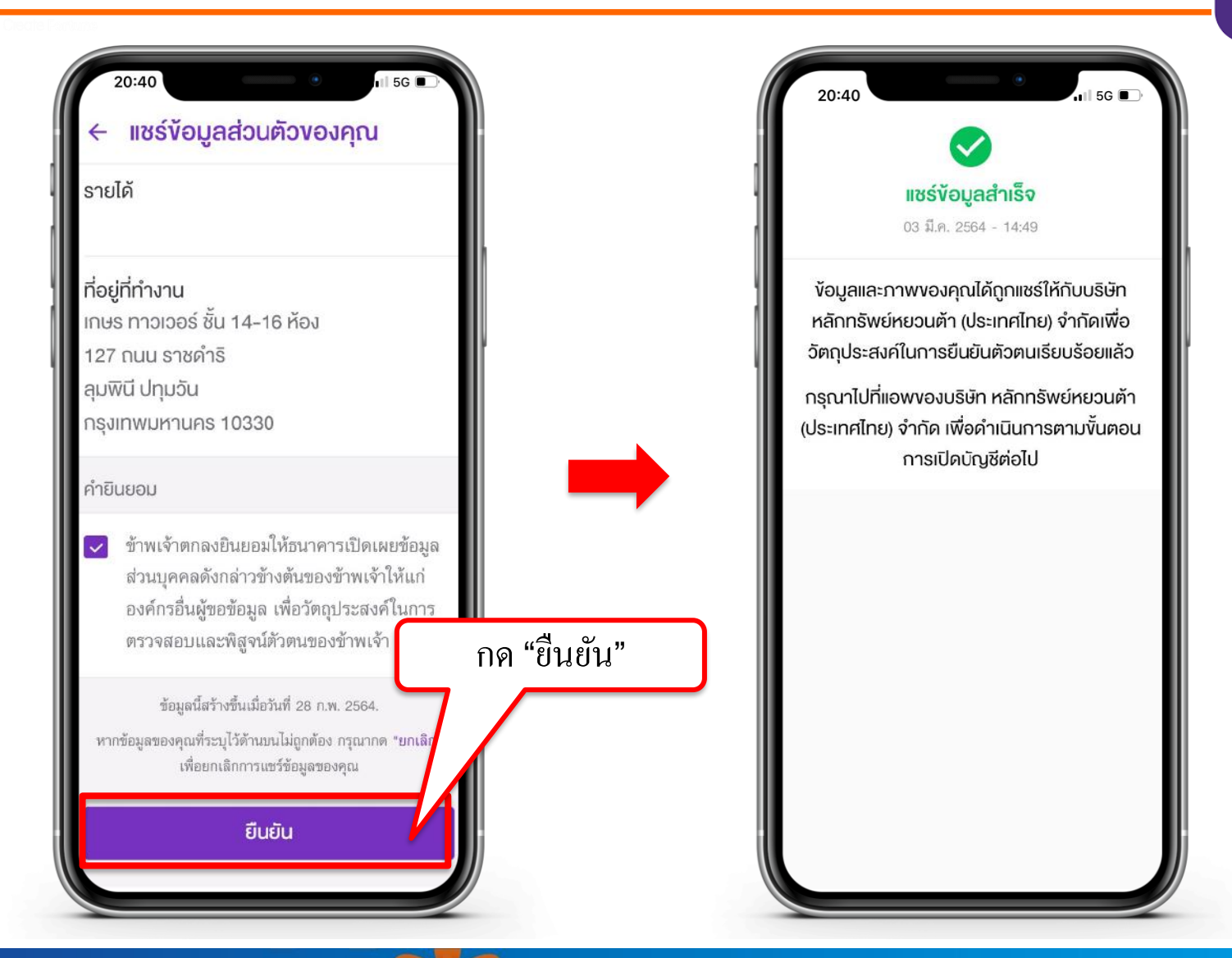

#### Y ขั้นตอนการยืนยันตัวตนผ่านธนาคารกรุงเทพ (Bualuang mBanking)

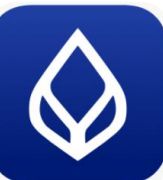

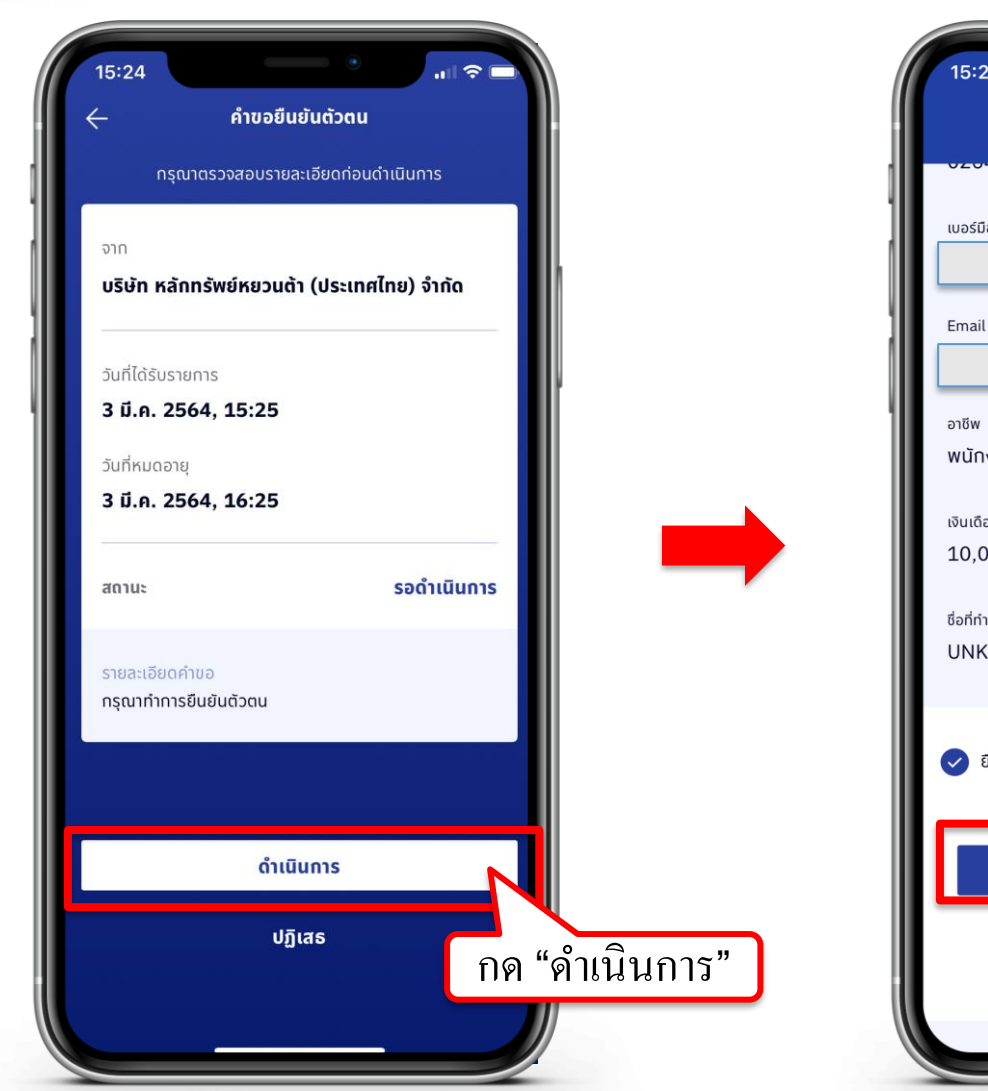

| 15:26 เกม คำขอนำส่งข้อมูล                               |           |
|---------------------------------------------------------|-----------|
| เมอร์มือถือ<br>Email                                    |           |
| <sup>อาชีพ</sup><br>พนักงานบริษัท                       |           |
| เงินเดือน<br>10,001 - 20,000<br>ชื่อที่ทำงาน<br>UNKNOWN |           |
| 🥑 ยืนยันข้อมูลและยินยอมให้ธนาคารส่งข้อมูลตามคำขอ        | กด "ตกลง" |
| ตกลง                                                    |           |
| ยกเลิก                                                  |           |

აა

#### Y ขั้นตอนการยืนยันตัวตนผ่านธนาคารกรุงศรี (KMA Application)

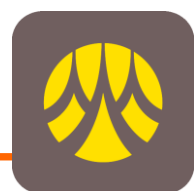

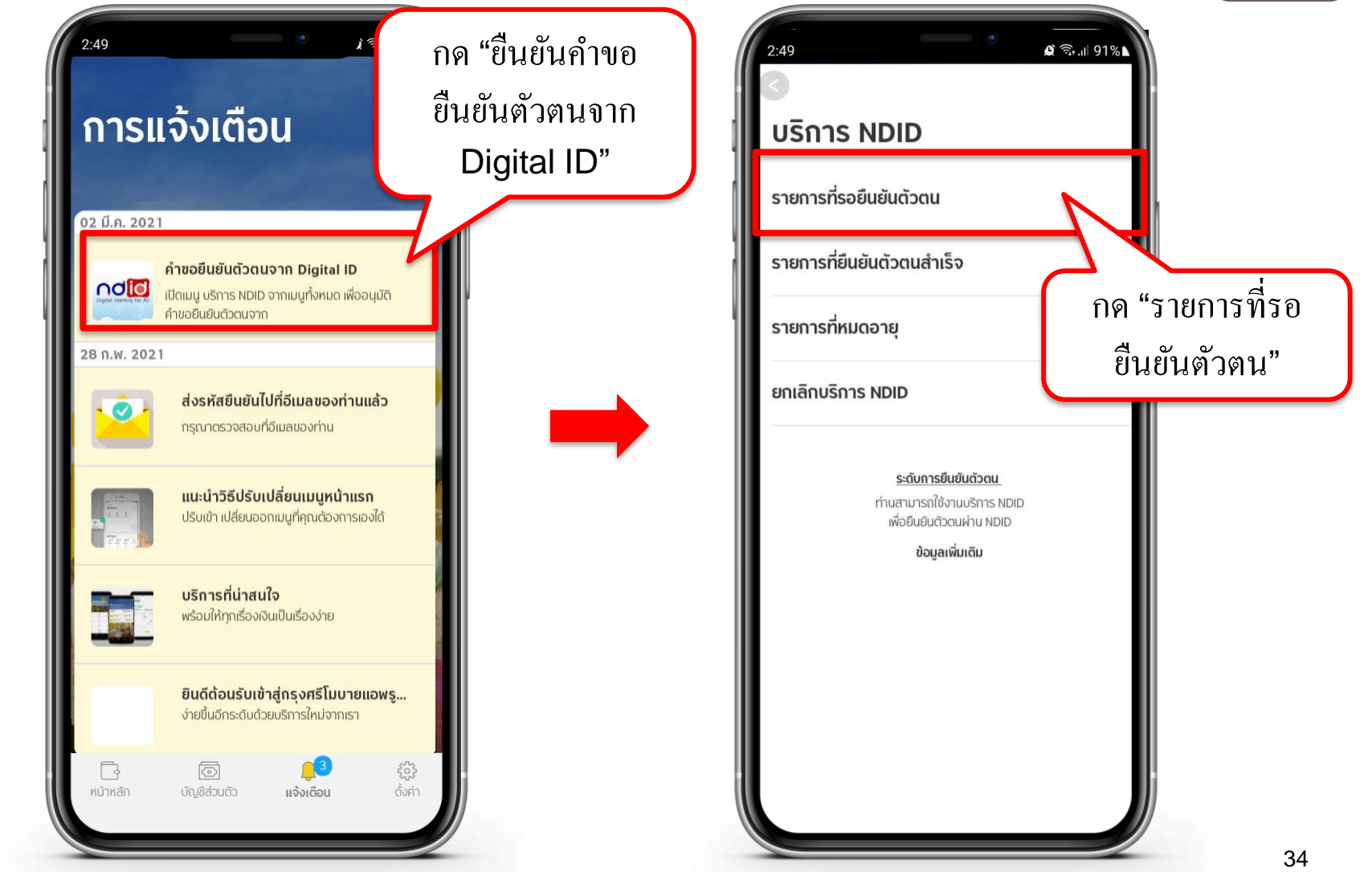

\Lambda บริษัทหลักทรัพย์ หยวนต้า <u>ระวันก็ที่อร</u>

# ขั้นตอนการยืนยันตัวตนผ่านธนาคารกรุงศรี (KMA Application)

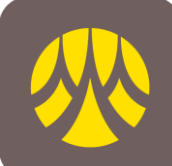

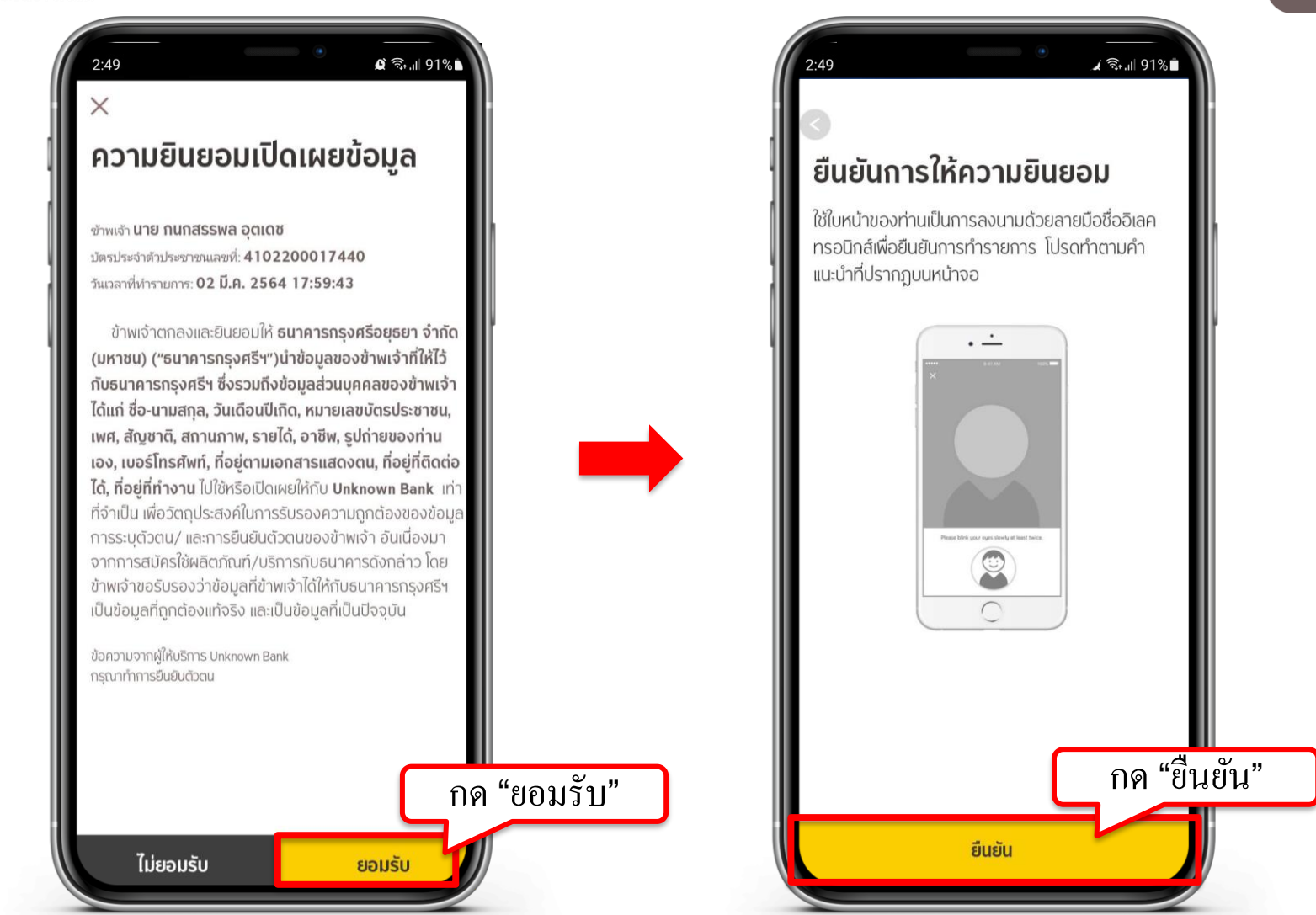

🔂 บริษัทหลักทรัพย์ หยวนต้า *ระวันให้เธร* 

### ลูกค้าสามารถตรวจสอบสถานะการเปิดบัญชีได้ทาง SMS และ E-mail

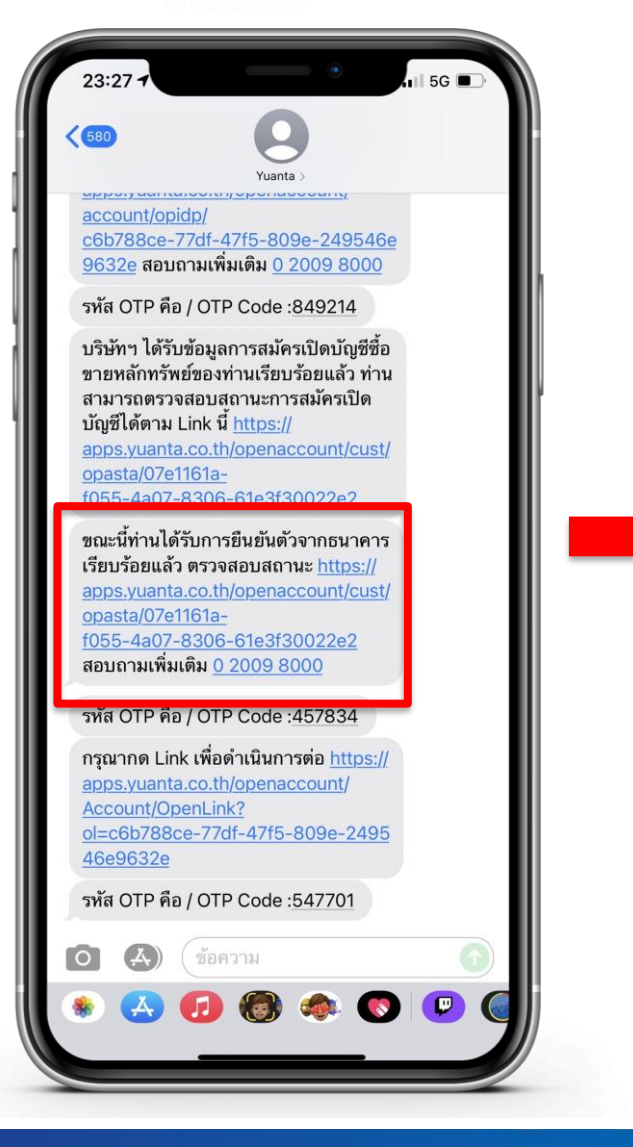

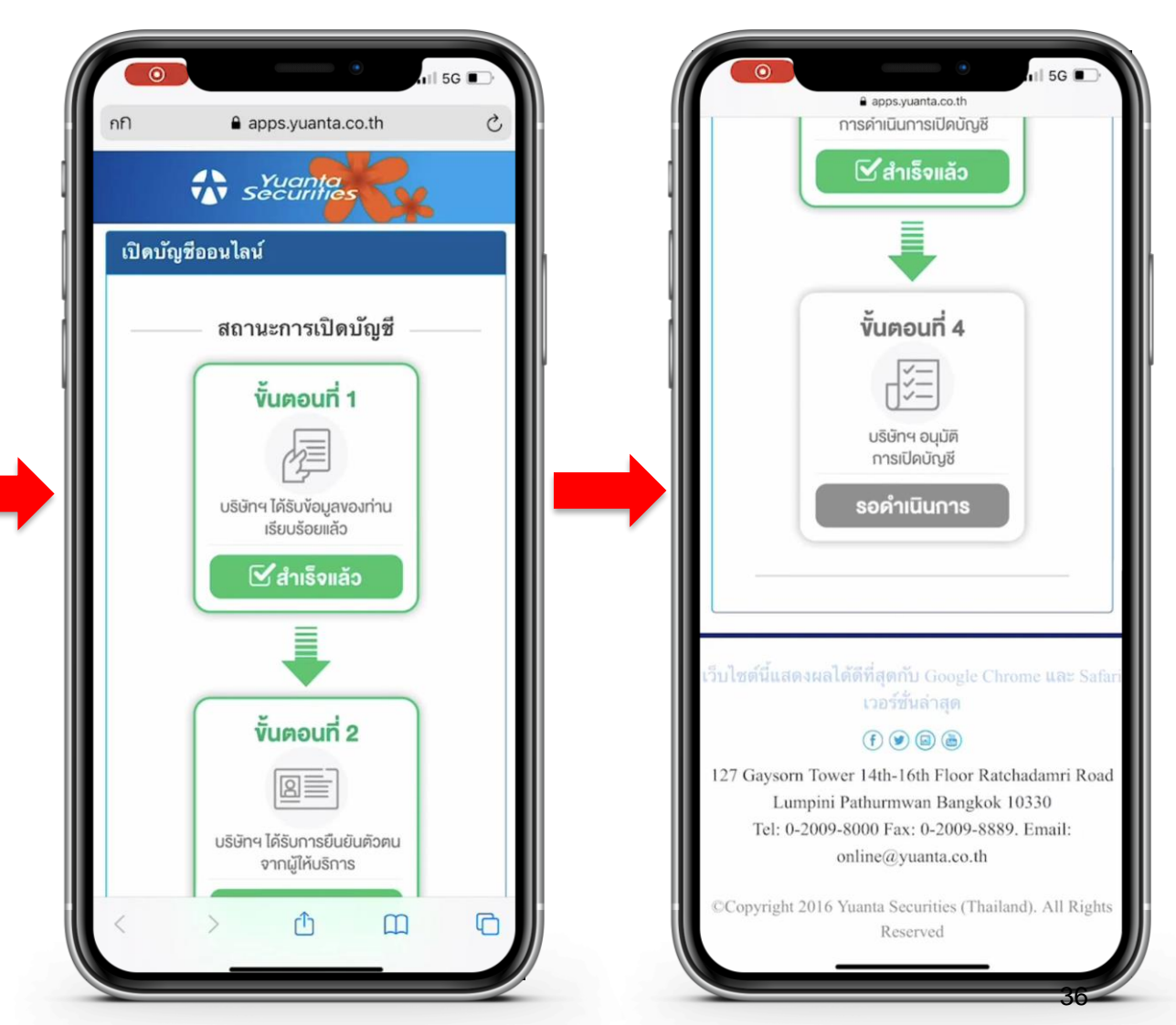

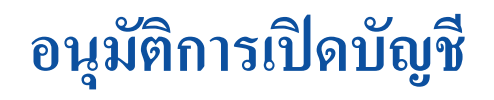

กรณีที่ท่านเปิดบัญชีอื่นๆ นอกเหนือจากบัญชีประเภท Cash Balance

- ท่านจะต้องทำการสมัครใช้บริการ ATS (ระบบตัดเงินอัตโนมัติ) สามารถศึกษาวิธีการสมัครได้ผ่านทางหน้าเว็บไซต์ หรือติดต่อผู้ดูแลบัญชีของท่าน
- สำหรับวงเงินการซื้อขายในแต่ละประเภทบัญชี ท่านสามารถติดต่อผู้ดูแลบัญชีของท่าน เพื่อขอทราบรายละเอียด

1. เข้าหน้าเว็บไซต์ www.yuanta.co.th

2. เลือกเมนู "สินค้าและบริการ"

3. เลือกเมนูย่อย "ขั้นตอนการซื้อขาย" และเลือก "การฝาก/ถอนเงิน"

#### วิธีการสมัครใช้บริการ ATS

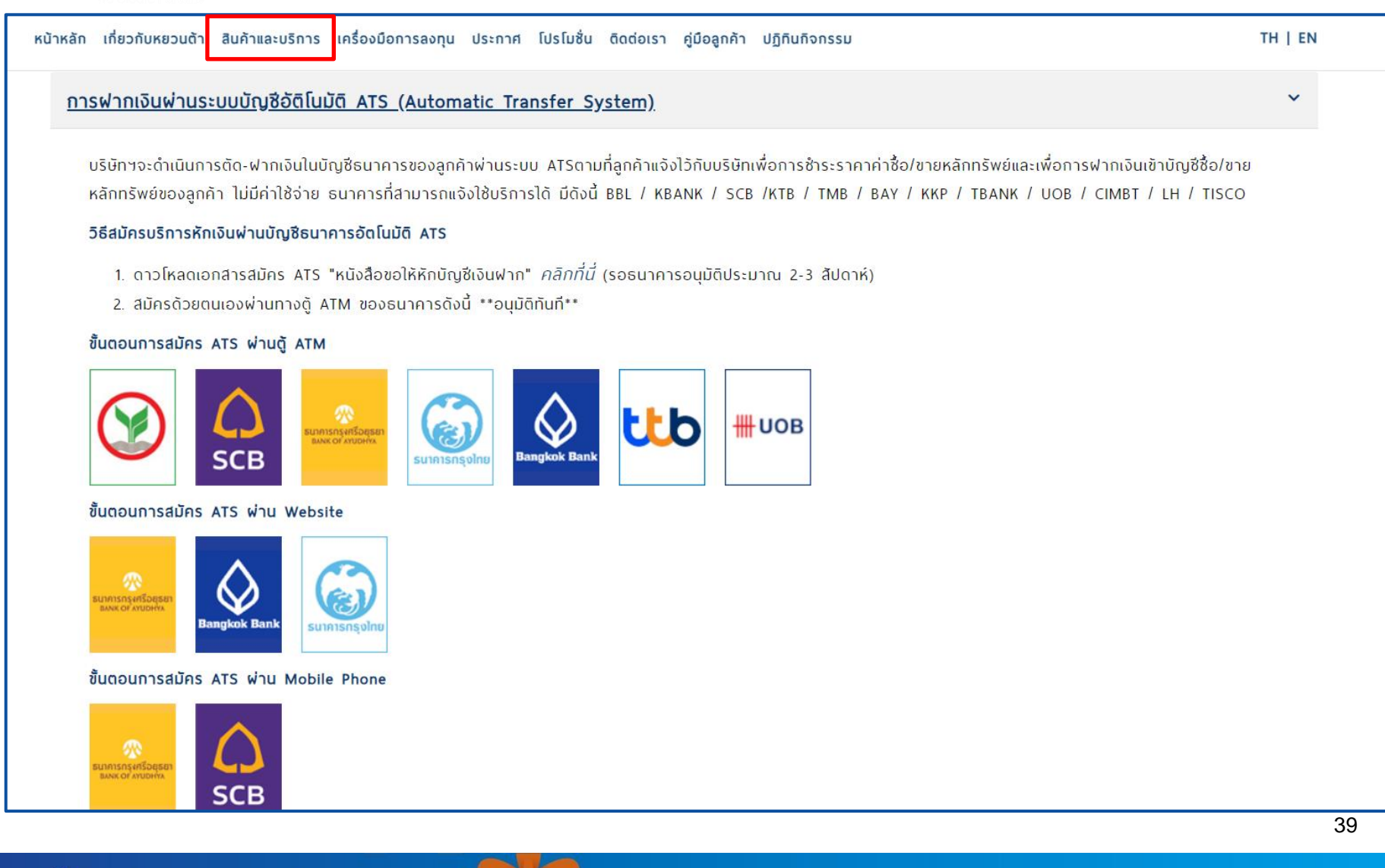

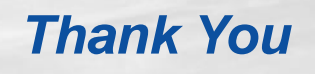

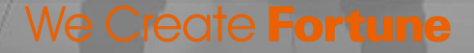

🚯 บริษัทหลักทรัพย์ หยวนต้า *ร<sup>ุงนอกได</sup>้ร*ัง